# 在 RHEL 4 上安裝 Oracle Database 10g R2(下)

#### 作 者:鄭嘉松 Steven Cheng

#### 前言

在上一期的文章中,我們已經完成了安裝 Oracle 10g R2 的前置準備工作。本期 筆者將延續之前的步驟,說明如何利用 Oracle Universal Install OUI 工具安裝 Oracle 10g R2。整個安裝過程主要分為三部份,首先會先安裝 Oracle 資料庫管理程式 (DBMS)部份,然後再利用輔助工具建立資料庫(Database),最後說明如何設定 Client 連線工具。

#### 安裝 Oracle 10g R2

執行 Oracle 10g R2 安裝程式以前,請準備好 Oracle 10g R2 for Linux x86 安裝光碟, 並且以 root 帳號將光碟載至 RHEL 系統(正常情況下系統會自動掛載光碟)。

請以 oracle 帳戶登入系統以啓動 Oracle Universal Install OUI 工具安裝:

# su - oracle
\$ cd /tmp
\$ /media/cdrom/runInstaller

Oracle Universal Install OUI 工具會先檢查作業系統版本是否符合 Oracle 10g R2的安裝 需求,執行畫面如下:

Starting Oracle Universal Installer... Checking installer requirements... Checking operating system version: must be redhat-3, SuSE-9, redhat-4, UnitedLin ux-1.0, asianux-1 or asianux-2 Passed All installer requirements met. Preparing to launch Oracle Universal Installer from /tmp/OraInstall2006-08-04\_08 -23-41PM. Please wait ...

|                                               | Oracle Universi                                                                                                    | ory 所任日嫁。必須指正足夠權限的1                                                                                                    | 火而有中祖(UIIISta                              |
|-----------------------------------------------|----------------------------------------------------------------------------------------------------|----------------------------------------------------------------------------------------------------|--------------------------------------------|
|                                               | ofacte offivers                                                                                                    | ar instanet. Specify inventory unectory and cre                                                                                                    | dendars (=)                                |
|                                               |                                                                                                    |                                                                                                    |                                            |
|                                               |                                                                                                    |                                                                                                    |                                            |
| Spec                                          | ify Inventory                                                                                                    | directory and credentials                                                                                                    |                                            |
|                                               |                                                                                                    |                                                                                                    |                                            |
| You are                                       | starting your first insta<br>of the state of the state of th | allation on this host. As part of this install, you nee                                                                                                    | d to specify a                             |
| installer                                     | r automatically sets up                                                                                                    | subdirectories for each product to contain invento                                                                                                    | antory directory, the                      |
| consum                                        | e typically 150 Kilobyt                                                                                                    | es per product.                                                                                                    |                                            |
| Enter th                                      | ie full path of the inver                                                                                                    | ntory <u>d</u> irectory.                                                                                                    |                                            |
| /oracle                                       | /u01/app/oracle/oral                                                                                                    | nventory                                                                                                    | Browse                                     |
|                                               |                                                                                                    |                                                                                                    |                                            |
|                                               |                                                                                                    |                                                                                                    |                                            |
|                                               |                                                                                                    |                                                                                                    |                                            |
| You can                                       | i specify an Operating                                                                                                    | System group that has write permission to the abo<br>if You want to perform the above operations as a S                                                                                                    | ove inventory directory.<br>Superuser      |
| Spacify                                       | Operating System grou                                                                                                    |                                                                                                    | aperaser.                                  |
| oinstal                                       | operating system grot                                                                                                    | ap name.                                                                                                    |                                            |
| Comstan                                       |                                                                                                    |                                                                                                    |                                            |
|                                               |                                                                                                    |                                                                                                    |                                            |
|                                               |                                                                                                    |                                                                                                    |                                            |
|                                               |                                                                                                    |                                                                                                    |                                            |
| Help                                          | Installed Pro                                                                                                    | ducte Pack Novt I                                                                                                    | nctall Cancel                              |
| Deib                                          | linstalled Ero                                                                                                    |                                                                                                    | istall Cancer                              |
|                                               |                                                                                                    |                                                                                                    |                                            |
| UR                                            | ACLE                                                                                                    |                                                                                                    |                                            |
| 2】選                                           | 譯 Oracle 10g 安                                                                                                    | 安裝的版本                                                                                                    |                                            |
| 2】選                                           | ACLE<br>擇 Oracle 10g 安<br>Oracle                                                                                                    | F裝的版本<br>Database 10g Installation - Installation Method                                                                                                    |                                            |
| 2】選                                           | 译 Oracle 10g 安<br>Oracle                                                                                                    | F裝的版本<br>Database 10g Installation - Installation Method                                                                                                    |                                            |
| 2】選                                           | 译 Oracle 10g 安<br>Oracle                                                                                                    | F裝的版本<br>Database 10g Installation - Installation Method                                                                                                    | 109                                        |
| 2】選<br>Selec                                  | 译 Oracle 10g 安<br>Oracle                                                                                                    | 安裝的版本<br>Database 10g Installation - Installation Method<br>n Method                                                                                                    | 108                                        |
| 2】選<br>Selec<br>OBasic                        | 译 Oracle 10g 安<br>Oracle<br>Ct Installation                                                                                                    | そ裝的版本<br>Database 10g Installation - Installation Method<br>n Method                                                                                                    | 108                                        |
| 2】選<br>Selec<br>Basic<br>Perfor               | 譯 Oracle 10g 安<br>Oracle<br>t Installation<br>Installation<br>m full Oracle Database                                                                                                    | 安裝的版本<br><u>Database 10g Installation - Installation Method</u><br>n <b>Method</b><br>e 10g installation with standard configuration optic                                                                                                    | Dons requiring minimal                     |
| 2】選<br>Selec<br>Basic<br>Perfor<br>input.     | 译 Oracle 10g 安<br>Oracle<br>This tallation<br>Installation<br>m full Oracle Database<br>This option uses file sy                                                                                                    | 安裝的版本<br><u>Database 10g Installation - Installation Method</u><br>n Method<br>e 10g installation with standard configuration optic<br><sub>/</sub> stem for storage, and a single password for all da                                                                                                    | ons requiring minimal atabase accounts.    |
| 2】選<br>Selec<br>OBasic<br>Perfor<br>input.    | 建译 Oracle 10g 安<br>Oracle<br><b>Ct Installation</b><br>Installation<br>m full Oracle Database<br>This option uses file sy                                                                                                    | 安裝的版本<br><u>Database 10g Installation - Installation Method</u><br>n <b>Method</b><br>e 10g installation with standard configuration optic<br>stem for storage, and a single password for all da                                                                                                    | ons requiring minimal<br>atabase accounts. |
| 2】選<br>Selec<br>Basic<br>Perfor<br>input.     | 建 Oracle 10g 安<br>Oracle<br>T Installation<br>Installation<br>m full Oracle Database<br>This option uses file sy<br>Oracle Home Location                                                                                                    | 安裝的版本<br><u>Database 10g Installation - Installation Method</u><br>n Method<br>e 10g installation with standard configuration optic<br>/stem for storage, and a single password for all da<br>: /oracle/u01/app/oracle/oracle/product/10.2.0                                                                                                    | ons requiring minimal<br>atabase accounts. |
| 2】選<br>Selec<br>C Basic<br>Perfor<br>input."  | 建築 Oracle 10g 安<br>Oracle<br>Coracle<br>Coracle<br>Coracle<br>Coracle Installation<br>M full Oracle Database<br>This option uses file sy<br>Oracle Home Location<br>Installation Type:                                                                                                    | 安裝的版本<br><u>Database 10g Installation - Installation Method</u><br>n Method<br>e 10g installation with standard configuration optic<br>stem for storage, and a single password for all da<br>: /oracle/u01/app/oracle/oracle/product/10.2.0<br>Enterprise Edition (1.3GB)                                                                                                    | ons requiring minimal<br>atabase accounts. |
| 2】選<br>Selec<br>OBasic<br>Perfor<br>input.    | 读 Oracle 10g 安<br>Oracle<br>This tallation<br>Installation<br>m full Oracle Database<br>This option uses file sy<br>Oracle Home Location<br>Installation Type:<br>UNIX DBA Group:                                                                                                    | 安裝的版本<br><u>Database 10g Installation - Installation Method</u><br>n Method<br>e 10g installation with standard configuration optic<br>/stem for storage, and a single password for all da<br>: /oracle/u01/app/oracle/oracle/product/10.2.0<br>Enterprise Edition (1.3GB)<br>oinstall                                                                                                    | ons requiring minimal<br>atabase accounts. |
| 2】選<br>Selec<br>C Basic<br>Perfor<br>input."  | 達 Oracle 10g 安<br>Oracle<br>C Installation<br>Installation<br>m full Oracle Database<br>This option uses file sy<br>Oracle Home Location<br>Installation Type:<br>UNIX DBA Group:                                                                                                    | 安裝的版本<br><u>Database 10g Installation - Installation Method</u><br>n Method<br>e 10g installation with standard configuration optic<br>stem for storage, and a single password for all da<br>: /oracle/u01/app/oracle/oracle/product/10.2.0<br>Enterprise Edition (1.3GB)<br>oinstall<br>base (additional 720MB)                                                                                                    | ons requiring minimal<br>atabase accounts. |
| 2】選<br>Selec<br>C Basic<br>Perfor<br>input.   | 達擇 Oracle 10g 安<br>Oracle<br>Ct Installation<br>Installation<br>m full Oracle Database<br>This option uses file sy<br>Oracle Home Location<br>Installation Type:<br>UNIX DBA Group:<br>Create Starter Database                                                                                                    | 安裝的版本<br>Database 10g Installation - Installation Method<br>n Method<br>e 10g installation with standard configuration optic<br>stem for storage, and a single password for all da<br>: /oracle/u01/app/oracle/oracle/product/10.2.0<br>Enterprise Edition (1.3GB)<br>oinstall<br>base (additional 720MB)<br>lame: orcl                                                                                                    | ons requiring minimal<br>atabase accounts. |
| 2】選<br>Selec<br>C Basic<br>Perfor<br>input."  | 達 Oracle 10g 安<br>Oracle<br>Ct Installation<br>Installation<br>m full Oracle Database<br>This option uses file sy<br>Oracle Home Location<br>Installation Type:<br>UNIX DBA Group:<br>Create Starter Datal<br>Global Database N                                                                                                    | 安裝的版本<br><u>Database 10g Installation - Installation Method</u><br>n Method<br>e 10g installation with standard configuration optic<br>stem for storage, and a single password for all da<br>( /oracle/u01/app/oracle/oracle/product/10.2.0<br>Enterprise Edition (1.3GB)<br>oinstall<br>base (additional 720MB)<br>lame: orcl                                                                                                    | ons requiring minimal<br>atabase accounts. |
| 2】選<br>Selec<br>C Basic<br>Perfor<br>input."  | 法国内 の の の の の の の の の の の の の の の の の の の                                                                                                    | 安裝的版本<br><u>Database 10g Installation - Installation Method</u><br>n Method<br>e 10g installation with standard configuration optic<br>stem for storage, and a single password for all da<br>: /oracle/u01/app/oracle/oracle/product/10.2.0<br>Enterprise Edition (1.3GB)<br>oinstall<br>base (additional 720MB)<br>lame: orcl<br>d:Confirm Password                                                                                                    | ons requiring minimal<br>atabase accounts. |
| 2】選<br>Selec<br>C Basic<br>Perfor<br>input.   | 空間 Oracle 10g 安心の中にしていた。 回答: Installation  Installation  m full Oracle Database  This option uses file sy  Oracle Home Location  Installation Type:  UNIX DBA Group:  Create Starter Database N  Database Password  This page                                                                                                    | 安裝的版本 Database 10g Installation - Installation Method n Method e 10g installation with standard configuration optic<br>stem for storage, and a single password for all datasets : /oracle/u01/app/oracle/oracle/product/10.2.0 Enterprise Edition (1.3GB) oinstall base (additional 720MB) lame: orcl d:                                                                                                    | ons requiring minimal<br>atabase accounts. |
| 2】選<br>Selec<br>Basic<br>Perfor<br>input.     | 学習 Oracle 10g 安<br>のracle では Installation Installation m full Oracle Database This option uses file sy Oracle Home Location Installation Type: UNIX DBA Group: Create Starter Datal Global Database N Database Password This pa nced Installation                                                                                                    | 安裝的版本<br>Database 10g Installation - Installation Method<br>n Method<br>e 10g installation with standard configuration optic<br>stem for storage, and a single password for all da<br>: /oracle/u01/app/oracle/oracle/product/10.2.0<br>Enterprise Edition (1.3GB)<br>oinstall<br>base (additional 720MB)<br>lame: orcl<br>d:Confirm Password<br>asssword is used for the SYS, SYSTEM, SYSMAN, and DBS                                                                                                    | ons requiring minimal<br>atabase accounts. |
| 2】選<br>Selec<br>C Basic<br>Perfor<br>input."  | とここでは、「「「「」」」」。 「「」」 「「」」 「「」」 「「」」 「「」」 「「」」                                                                                                    | 安裝的版本<br><u>Database 10g Installation - Installation Method</u><br>n Method<br>e 10g installation with standard configuration optic<br>stem for storage, and a single password for all da<br>( /oracle/u01/app/oracle/oracle/product/10.2.0<br>Enterprise Edition (1.3GB)<br>oinstall<br>base (additional 720MB)<br>lame: orcl<br>d:Confirm Password<br>asseword is used for the SYS, SYSTEM, SYSMAN, and DBS<br>such as different passwords for the SYS, SYSTEM, System, System, | ons requiring minimal<br>atabase accounts. |
| 2】選<br>Selec<br>Basic<br>Perfor<br>input.     | またした。   またした。   またした。   このするには、のです。   このするには、のでするには、のです。   このするには、のでするには、のです。   このするには、のでするには、のです。   このするには、のです。   このするには、のです。   このするには、のでするには、のです。   このするには、のでするには、のでするには、のです。   このするには、のでするには、のです。   このするには、のでするには、のでするには、のです。   このするには、のでするには、のでするには、のでするには、のでするには、のでするには、のでするには、のでするには、のでするには、のでするには、のでするには、のでするには、のでするには、のでするには、のでするには、のでするには、のでするには、のでするには、のでするには、のでするには、のでするには、のでするには、のでするには、のでするには、のでするには、のでするには、のでするには、のでするには、のでするには、のでするには                                                                                                    | 安裝的版本 Database 10g Installation - Installation Method n Method e 10g installation with standard configuration optic stem for storage, and a single password for all da () /oracle/u01/app/oracle/oracle/product/10.2.0 Enterprise Edition (1.3GB) oinstall base (additional 720MB) lame: orcl d:                                                                                                    | ons requiring minimal<br>atabase accounts. |
| 2】選<br>Selec<br>Perfor<br>input. <sup>-</sup> | 空間 Oracle 10g 安心<br>Oracle 回答: Installation  Installation  m full Oracle Database  This option uses file sy  Oracle Home Location  Installation Type:  UNIX DBA Group:  Create Starter Data  Global Database N  Database Password  This patients  Inced Installation  advanced selections s  ints, database characte  ative storage options s                                                                                                    | 安裝的版本<br>Database 10g Installation - Installation Method<br>n Method<br>e 10g installation with standard configuration optic<br>system for storage, and a single password for all da<br>( /oracle/u01/app/oracle/oracle/product/10.2.0<br>Enterprise Edition (1.3GB)<br>oinstall<br>base (additional 720MB)<br>lame: orcl<br>d:Confirm Password<br>asssword is used for the SYS, SYSTEM, SYSMAN, and DBS<br>such as different passwords for the SYS, SYSTEM, S<br>er set, product languages, automated backups, cu<br>such as Automatic Storage Management.                                                                                                    | ons requiring minimal<br>atabase accounts. |
| 2】選<br>Selec<br>Perfor<br>input."             | 空間 Oracle 10g 安心<br>Oracle 回本 Control Control Contro              | 安裝的版本 Database 10g Installation - Installation Method n Method e 10g installation with standard configuration optic //oracle/u01/app/oracle/oracle/product/10.2.0 Enterprise Edition (1.3GB) oinstall base (additional 720MB) lame: orcl d:Confirm Password assword is used for the SYS, SYSTEM, SYSMAN, and DBS such as different passwords for the SYS, SYSTEM, SYSMAN, and DBS er set, product languages, automated backups, cu such as Automatic Storage Management                                                                                                    | ons requiring minimal<br>atabase accounts. |

|                                                               |                                                            | Orac                                                               | le Universal                                                    | l Installer: Sele                                    | ect Installation              | n Type                       |                       |
|---------------------------------------------------------------|------------------------------------------------------------|--------------------------------------------------------------------|-----------------------------------------------------------------|------------------------------------------------------|-------------------------------|------------------------------|-----------------------|
|                                                               |                                                            |                                                                    |                                                                 |                                                      |                               |                              |                       |
| C - I                                                         |                                                            |                                                                    |                                                                 |                                                      |                               |                              |                       |
| Selec                                                         |                                                            | tallatio                                                           | n Type                                                          |                                                      |                               |                              |                       |
| Oracie                                                        | e Datar                                                    | base IUg                                                           | 10.2.0.1                                                        | .0                                                   |                               |                              |                       |
| What ty                                                       | /pe of in                                                  | istallation                                                        | do you war                                                      | nt?                                                  |                               |                              |                       |
| Enter<br>Oracle                                               | prise Ec                                                   | dition (1.24<br>10a Enterpris                                      | 4GB)                                                            | first database d                                     | cigned for the                | arid is a celf-m             | anaging database      |
| that ha<br>deman                                              | s the scala<br>ding, miss                                  | ability, perform<br>ion critical ap                                | mance, high a plications.                                       | vailability and se                                   | curity features i             | required to run              | the most              |
| ⊂ <u>S</u> tan∢                                               | dard Edi                                                   | tion (1.24)                                                        | GB)                                                             |                                                      |                               |                              |                       |
| Oracle<br>busine:                                             | Database<br>sses lookii                                    | 10g Standard<br>ng for a lower                                     | Edition is ide<br>-cost offering                                | al for workgroup<br>g.                               | s, departments                | and small-to-n               | nedium sized          |
| C <u>C</u> usto                                               | om                                                         |                                                                    |                                                                 |                                                      |                               |                              |                       |
| Enables                                                       | s you to ch                                                | hoose individ                                                      | ual componen                                                    | its to install.                                      |                               |                              |                       |
|                                                               |                                                            |                                                                    |                                                                 |                                                      |                               |                              |                       |
|                                                               |                                                            |                                                                    |                                                                 |                                                      |                               |                              |                       |
|                                                               |                                                            |                                                                    |                                                                 |                                                      |                               |                              |                       |
|                                                               |                                                            |                                                                    |                                                                 |                                                      |                               | Proc                         | Juct Languages )      |
|                                                               |                                                            |                                                                    |                                                                 |                                                      |                               |                              |                       |
| Help                                                          |                                                            | Installed Pro                                                      | oducts                                                          | Back                                                 | <u>N</u> ext                  | ) (Install                   | Cancel                |
| OR/                                                           | ACLE.                                                      |                                                                    |                                                                 |                                                      |                               |                              |                       |
|                                                               |                                                            |                                                                    |                                                                 |                                                      |                               |                              |                       |
| 3】指                                                           | 定 Ora                                                      | acle 安裝                                                            | 目的地                                                             |                                                      |                               |                              |                       |
| 3】指                                                           | 定 Ora                                                      | acle 安裝<br>Ora                                                     | 目的地<br>cle Universa                                             | al Installer: Sp                                     | ecify Home D                  | etails                       |                       |
| 3】指                                                           | 定 Ora                                                      | acle 安裝<br>Ora                                                     | 目的地<br>cle Universe                                             | al Installer: Sp                                     | ecify Home D                  | etails                       |                       |
| 3】指                                                           | 定 Ora                                                      | acle 安裝<br>Ora                                                     | 目的地<br>cle Univers                                              | al Installer: Sp                                     | ecify Home D                  | retails                      |                       |
| 3】指<br>Spec                                                   | 定 Ora<br>ify H                                             | acle 安裝<br>Ora<br>ome De                                           | 目的地<br>cle Universa<br>etails                                   | al Installer: Sp                                     | ecify Home D                  | etails                       |                       |
| 3】指<br>Spec<br>Destin                                         | 定 Ora<br>ify H<br>nation                                   | acle 安裝<br>Ora<br>ome De                                           | 目的地<br>cle Universa<br>etails                                   | al Installer: Sp                                     | ecify Home D                  | etails                       |                       |
| 3】指<br>Spec<br>Destin<br>Enter or                             | 定 Ora<br>ify H<br>ation<br>select a                        | acle 安裝<br>Ora<br>ome De                                           | 目的地<br>cle Universa<br>etails<br>e installation                 | al Installer: Sp<br>and the full pat                 | ecify Home D<br>h where you w | vetails<br>vant to install t | he product.           |
| 3】 推<br>Spec<br>Destin<br>Enter or<br>Na <u>m</u> e:          | 定 Ora<br>ify H<br>ation<br>select a<br>OraDb10             | acle 安裝<br>Ora<br>ome De<br>name for the<br>0g_home1               | 目的地<br>cle Universa<br>etails<br>e installation                 | al Installer: Sp<br>and the full pat                 | ecify Home D<br>h where you w | retails<br>vant to install t | he product.           |
| 3】推<br>Spec<br>Destin<br>Enter or<br>Name:<br>Path:           | 定 Ora<br>ify H<br>ation<br>select a<br>OraDb10<br>/oracle/ | acle 安裝<br>Ora<br>ome De<br>name for the<br>0g_home1<br>u01/app/or | 目的地<br>cle Universa<br>etails<br>e installation<br>acle/product | al Installer: Sp<br>and the full pat<br>/10.2.0/db_1 | ecify Home D<br>h where you w | retails<br>rant to install t | he product.           |
| 3】 推<br>Spec<br>Destin<br>Enter or<br>Na <u>m</u> e:<br>Pgth: | 定 Ora<br>ify H<br>ation<br>select a<br>OraDb10<br>/oracle/ | acle 安裝<br>Ora<br>ome De<br>name for the<br>0g_home1<br>u01/app/or | 目的地<br>cle Universa<br>etails<br>e installation<br>acle/product | al Installer: Sp<br>and the full pat<br>/10.2.0/db_1 | ecify Home D<br>h where you w | retails<br>/ant to install t | he product.           |
| 3】 推<br>Spec<br>Destin<br>Enter or<br>Name:<br>Pgth:          | 定 Ora<br>ify H<br>ation<br>select a<br>OraDb10<br>/oracle/ | acle 安裝<br>Ora<br>ome De<br>name for the<br>0g_home1<br>u01/app/or | 目的地<br>cle Universa<br>etails<br>e installation<br>acle/product | al Installer: Sp<br>and the full pat<br>/10.2.0/db_1 | ecify Home D<br>h where you w | vetails<br>vant to install t | he product.<br>Browse |
| 3】 推<br>Spec<br>Destin<br>Enter or<br>Na <u>m</u> e:<br>Pgth: | 定 Ora<br>ify H<br>ation<br>select a<br>OraDb10<br>/oracle/ | acle 安裝<br>Ora<br>ome De<br>name for the<br>0g_home1<br>u01/app/or | 目的地<br>cle Universa<br>etails<br>e installation<br>acle/product | al Installer: Sp<br>and the full pat<br>/10.2.0/db_1 | ecify Home D                  | retails<br>rant to install t | he product.           |
| 3】 推<br>Spec<br>Destin<br>Enter or<br>Name:<br>Pgth:          | ify H<br>ation<br>select a<br>OraDb10<br>/oracle/i         | acle 安裝<br>Ora<br>ome De<br>name for the<br>0g_home1<br>u01/app/or | 目的地<br>cle Universa<br>etails<br>e installation<br>acle/product | al Installer: Sp<br>and the full par<br>/10.2.0/db_1 | ecify Home D                  | vetails<br>vant to install t | he product.           |
| 3】 推<br>Spec<br>Destin<br>Enter or<br>Na <u>m</u> e:<br>Pgth: | 定 Ora<br>ify H<br>ation<br>select a<br>OraDb10<br>/oracle/ | acle 安裝<br>Ora<br>ome De<br>name for the<br>0g_home1<br>u01/app/or | 目的地<br>cle Universa<br>etails<br>e installation<br>acle/product | al Installer: Sp<br>and the full pat<br>/10.2.0/db_1 | ecify Home D                  | retails<br>rant to install t | he product.           |
| 3】 推<br>Spec<br>Destin<br>Enter or<br>Name:<br>Pgth:          | 定 Ora<br>ify H<br>ation<br>select a<br>OraDb10<br>/oracle/ | acle 安裝<br>Ora<br>ome De<br>name for the<br>0g_home1<br>u01/app/or | 目的地<br>cle Universa<br>etails<br>e installation<br>acle/product | al Installer: Sp<br>and the full par<br>/10.2.0/db_1 | ecify Home D                  | vetails<br>vant to install t | he product.           |
| 3】 推<br>Spec<br>Destin<br>Enter or<br>Name:<br>Pgth:          | 定 Ora<br>ify H<br>ation<br>select a<br>OraDb10<br>/oracle/ | acle 安裝<br>Ora<br>ome De<br>name for the<br>0g_home1<br>u01/app/or | 目的地<br>cle Universa<br>etails<br>e installation<br>acle/product | al Installer: Sp<br>and the full pat<br>/10.2.0/db_1 | ecify Home D                  | retails<br>rant to install t | he product.           |
| 3】作<br>Spec<br>Destin<br>Enter or<br>Name:<br>Pgth:           | 定 Ora<br>ify H<br>ation<br>select a<br>OraDb10<br>/oracle/ | acle 安裝<br>Ora<br>ome De<br>name for the<br>0g_home1<br>u01/app/or | 目的地<br>cle Universa<br>etails<br>e installation<br>acle/product | al Installer: Sp<br>and the full par<br>/10.2.0/db_1 | ecify Home D                  | vetails                      | he product.<br>Browse |
| 3】推<br>Spec<br>Destin<br>Enter or<br>Na <u>m</u> e:<br>Pgth:  | 定 Ora<br>ify H<br>ation<br>select a<br>OraDb10<br>/oracle/ | acle 安裝<br>Ora<br>ome De<br>name for the<br>0g_home1<br>u01/app/or | 目的地<br>cle Universa<br>etails<br>e installation<br>acle/product | al Installer: Sp<br>and the full pat<br>/10.2.0/db_1 | ecify Home D                  | vetails                      | he product.           |
| 3】作<br>Spec<br>Destin<br>Enter or<br>Name:<br>Pgth:           | 定 Ora<br>ify H<br>ation<br>select a<br>OraDb10<br>/oracle/ | acle 安裝<br>Ora<br>ome De<br>name for the<br>0g_home1<br>u01/app/or | 目的地<br>cle Universa<br>etails<br>e installation<br>acle/product | al Installer: Sp<br>and the full par<br>/10.2.0/db_1 | ecify Home D                  | vetails                      | he product.           |
| 3】推<br>Spec<br>Destin<br>Enter or<br>Name:<br>Pgth:           | 定 Ora<br>ify H<br>ation<br>select a<br>OraDb10<br>/oracle/ | acle 安裝<br>Ora<br>ome De<br>name for the<br>0g_home1<br>u01/app/or | 目的地<br>cle Universa<br>etails<br>e installation<br>acle/product | al Installer: Sp<br>and the full pat<br>/10.2.0/db_1 | ecify Home D                  | vetails                      | he product.           |

|                                                                                                    | u must manually verify and con                                                                                                    |                                         |
|----------------------------------------------------------------------------------------------------|----------------------------------------------------------------------------------------------------|-----------------------------------------|
| configuring the products that you have chosen to install. Yo<br>tems that are flagged with warnings and items that requir<br>performing these checks, click the item and review the det                                                                                                    | e manual checks. For details ab<br>tails in the box at the bottom of                                                                              | ifirm the<br>jout<br>the windov         |
| Check                                                                                                    | Type Statu:                                                                                                    | 5                                       |
| Checking operating system requirements                                                                                                    | Automatic 📃 In pro                                                                                                    | ogress                                  |
| Checking operating system package requirements                                                                                                    | Automatic 🔽 Pend                                                                                                    | ing                                     |
| Checking kernel parameters                                                                                                    | Automatic I Pend                                                                                                    |                                         |
|                                                                                                    | R                                                                                                    | etry Stop                               |
| 0%                                                                                                    |                                                                                                    |                                         |
|                                                                                                    |                                                                                                    |                                         |
| Checking operating system requirements                                                                                                    |                                                                                                    | l l                                     |
|                                                                                                    |                                                                                                    |                                         |
|                                                                                                    |                                                                                                    | ľ                                       |
|                                                                                                    |                                                                                                    | 5                                       |
| · · · · · · · · · · · · · · · · · · ·                                                                                                    |                                                                                                    |                                         |
|                                                                                                    |                                                                                                    |                                         |
| Help ) (Installed Products ) Back                                                                                                    | Next ) (Install )                                                                                                    | Cance                                   |
| Help Installed Products Back                                                                                                    | Next Install                                                                                                    | Cance                                   |
| Help Installed Products Back                                                                                                    | Next (Install                                                                                                    | Cance                                   |
| Help     Installed Products     Back       ORACLE     選擇只有軟體安裝(Next)                                                                                                    | Next Install                                                                                                    | Cance                                   |
| Help       Installed Products       Back         ORACLE           選擇只有軟體安裝(Next)          Oracle Universal Installer: Select Oracle Universal Installer: Select Oracle Universal Installer: Se                                                                                | Next Install                                                                                                    | Cance                                   |
| Help     Installed Products     Back       ORACLE     選擇只有軟體安裝(Next)       Oracle Universal Installer: Select C                                                                                                    | Next Install                                                                                                    | Cance                                   |
| Help       Installed Products       Back         ORACLE           選擇只有軟體安裝(Next)          Oracle Universal Installer: Select Content                                                                                                    | Next Install                                                                                                    | Cance                                   |
| Help       Installed Products       Back         ORACLE           選擇只有軟體安裝(Next)          Oracle Universal Installer: Select Configuration Option                                                                                                    | Next Install                                                                                                    | Cance                                   |
| Help       Installed Products       Back         ORACLE           選擇只有軟體安裝(Next)        Oracle Universal Installer: Select C         Select Configuration Option                                                                                                    | Next Install                                                                                                    | Cance                                   |
| Help       Installed Products       Back         ORACLE           選擇只有軟體安裝(Next)          Oracle Universal Installer: Select Configuration Option         Select Configuration that suits your needs. You can choose                                                                                                    | Next Install                                                                                                    | Cance                                   |
| Help       Installed Products       Back         ORACLE           選擇只有軟體安裝(Next)          Oracle Universal Installer: Select Concileution          Select Configuration Option          elect the configuration that suits your needs. You can choo onfigure Automatic Storage Management (ASM) for managing                                                                                                    | Next Install                                                                                                    | Cance                                   |
| Help       Installed Products       Back         ORACLE           選擇只有軟體安裝(Next)           Oracle Universal Installer: Select O          Select Configuration Option          elect the configuration that suits your needs. You can choos onfigure Automatic Storage Management (ASM) for managian choose to install just the software necessary to run a definition of the software necessary to run a definition of the software necessary to run a                                                                                                    | Next Install<br>Configuration Option<br>ese either to create a database<br>ing database file storage. Alterr<br>atabase, and perform any database | Cance                                   |
| Help       Installed Products       Back         ORACLE           選擇只有軟體安裝(Next)        Oracle Universal Installer: Select O         Select Configuration Option          elect the configuration that suits your needs. You can choos onfigure Automatic Storage Management (ASM) for managian choose to install just the software necessary to run a disonfiguration later.                                                                                                    | Next Install                                                                                                    | Cance<br>or to<br>natively, you<br>base |
| Help       Installed Products       Back         ORACLE           選擇只有軟體安裝(Next)           Oracle Universal Installer: Select O          Select Configuration Option          elect the configuration that suits your needs. You can choos onfigure Automatic Storage Management (ASM) for managian choose to install just the software necessary to run a data onfiguration later.                                                                                                    | Next Install                                                                                                    | Cance<br>or to<br>natively, you<br>base |
| Help       Installed Broducts       Back         ORACLE           選擇只有軟體安裝(Next)           Oracle Universal Installer: Select O          Gelect Configuration Option          elect the configuration that suits your needs. You can choo onfigure Automatic Storage Management (ASM) for managian choose to install just the software necessary to run a disonfiguration later.         C Greate a database                                                                                                    | Next Install                                                                                                    | Cance                                   |
| Help       Installed Products       Back         ORACLE       選擇只有軟體安裝(Next)         Gracle Universal Installer: Select O         Gracle Universal Installer: Select O         Gelect Configuration Option         elect the configuration that suits your needs. You can chood onfigure Automatic Storage Management (ASM) for managian choose to install just the software necessary to run a data onfiguration later.         C Greate a database         C Configure Automatic Storage Management (ASM)                                                                                                    | Next Install                                                                                                    | Cance<br>or to<br>natively, you<br>base |
| Help       Installed Products       Back         ORACLE           選擇只有軟體安裝(Next)           Oracle Universal Installer: Select O          Gelect Configuration Option          elect the configuration that suits your needs. You can chood onfigure Automatic Storage Management (ASM) for managinan choose to install just the software necessary to run a data onfiguration later.         C Greate a database       C Configure Automatic Storage Management (ASM)         Specify ASM SYS Password:                                                                                                    | Next Install                                                                                                    | Cance                                   |
| Help       Installed Products       Back         ORACLE       選擇只有軟體安裝(Next)         Gracle Universal Installer: Select O         Grace Universal Installer: Select O         Gelect Configuration Option         elect the configuration that suits your needs. You can chood onfigure Automatic Storage Management (ASM) for managian choose to install just the software necessary to run a dependence of the software necessary to run a dependence of the software necessary to run a                                                                                                | Next Install                                                                                                    | Cance<br>or to<br>natively, you<br>base |
| Help       Installed Products       Back         ORACLE       選擇只有軟體安裝(Next)       Oracle Universal Installer: Select Oracle Universal Installer: Select Oracle Universal Insthe Select Oracle Universa | Next Install                                                                                                    | Cance                                   |
| Help       Installed Products       Back         ORACLE           選擇只有軟體安裝(Next)           Oracle Universal Installer: Select O          Gelect Configuration that suits your needs. You can chood onfigure Automatic Storage Management (ASM) for managian choose to install just the software necessary to run a disonfiguration later.          C greate a database           C configure Automatic Storage Management (ASM)          Specify ASM SYS Password:          Confirm ASM SYS Password:          Install database Software only                                                                                                    | Next Install                                                                                                    | Cance                                   |
| Help       Installed Products       Back         ORACLE       選擇只有軟體安裝(Next)       Cracle Universal Installer: Select O         Back       Oracle Universal Installer: Select O         Cale Universal Installer: Select O       Cracle Universal Installer: Select O         Select the configuration that suits your needs. You can chood onfigure Automatic Storage Management (ASM) for managian choose to install just the software necessary to run a date onfiguration later.         C greate a database       Configure Automatic Storage Management (ASM)         Specify ASM SYS Password:       Confirm ASM SYS Password:         Confirm ASM SYS Password:       Confirm ASM SYS Password:         Install database Software only       Install database Software only                                                                                                    | Next Install                                                                                                    | Cance                                   |

#### 【6】 檢查安裝總結

| Oracle Universal Ins                                                                                                    | taner. Summary                                                                                                    |                 |
|----------------------------------------------------------------------------------------------------|----------------------------------------------------------------------------------------------------|-----------------|
|                                                                                                    |                                                                                                    |                 |
| Summary                                                                                                    |                                                                                                    |                 |
| Oracle Database 10g 10.2.0.1.0                                                                                                    |                                                                                                    |                 |
| Gracie Database 10g 10.2.0.1.0                                                                                                    |                                                                                                    |                 |
| ⊖-Global Settings                                                                                                    |                                                                                                    |                 |
| —Source: /source/database/stage/products.xmi     —Oracle Home: (oracle (u0.1 (app (oracle (product)))))                                                                                                    | (10.2.0/db.1/0reDb10g.bome1)                                                                                                    | ×.,             |
| Installation Type: Enterprise Edition                                                                                                    | (10.2.0/db_1 (0/abb10g_nome1)                                                                                                    | 1               |
| ⊖-Product Languages                                                                                                    |                                                                                                    | 1               |
| English                                                                                                    |                                                                                                    | I               |
| ⇔Space Requirements                                                                                                    |                                                                                                    | I               |
| -/oracle/ Required 1.26GB : Available 5.52GB                                                                                                    |                                                                                                    | I               |
| -/ Required 108MB (only as temporary space) :<br>New Installations (102 number)                                                                                                    | Available 320MB                                                                                                    | I               |
| Agent Required Support Files 10.2.0.1.0                                                                                                    |                                                                                                    | 1               |
| Agent Required support Files 10.2.0.1.0                                                                                                    |                                                                                                    | I               |
| -Bali Share 1.1.18.0.0                                                                                                    |                                                                                                    | 1               |
| -Buildtools Common Files 10.2.0.1.0                                                                                                    |                                                                                                    |                 |
|                                                                                                    |                                                                                                    |                 |
| Help Installed Products Back                                                                                                    | Next ( <u>Install</u> ) Can                                                                                                    | :el             |
|                                                                                                    |                                                                                                    |                 |
| ORACLE'                                                                                                    |                                                                                                    |                 |
| ORACLE     】開始安裝軟體                                                                                                    |                                                                                                    |                 |
| ORACLE<br>】開始安裝軟體<br>Oracle Universal Ir                                                                                                    | nstaller: Install                                                                                                    |                 |
| ORACLE<br>】開始安裝軟體<br>Oracle Universal Ir                                                                                                    | nstaller: Install                                                                                                    |                 |
| ORACLE<br>】開始安裝軟體<br>Oracle Universal Ir                                                                                                    | istaller: Install                                                                                                    | E               |
| ORACLE<br>】開始安裝軟體<br>Oracle Universal Ir                                                                                                    | nstaller: Install                                                                                                    |                 |
| ORACLE<br>】開始安裝軟體<br>Oracle Universal Ir<br>Install                                                                                                    | nstaller: Install                                                                                                    |                 |
| ORACLE<br>】開始安裝軟體<br>Oracle Universal In<br>Install<br>Installing Oracle Database 10g 10.2.0.1.0                                                                                                    | nstaller: Install                                                                                                    |                 |
| ORACLE<br>】開始安裝軟體<br>Oracle Universal In<br>Install<br>Installing Oracle Database 10g 10.2.0.1.0<br>Installation in progress                                                                                                    | nstaller: Install<br>Oracle Database 10g:<br>The Database for the G                                                                                       | rid             |
| ORACLE<br>】開始安裝軟體<br>Oracle Universal In<br>Install<br>Installing Oracle Database 10g 10.2.0.1.0<br>Installation in progress<br>Link pending                                                                                                    | Oracle Database 10g:<br>The Database for the G<br>• Virtualization at every la                                                                            | rid             |
| ORACLE<br>】開始安裝軟體<br>Oracle Universal Ir<br>In stall<br>Installing Oracle Database 10g 10.2.0.10<br>Installation in progress<br>Link pending<br>Setup pending                                                                                                    | Oracle Database 10g:<br>The Database for the G<br>• Virtualization at every la<br>• Policy-based provisioning                                             | rid             |
| ORACLE<br>】開始安裝軟體<br>Oracle Universal In<br>Install<br>Installing Oracle Database 10g 10.2.0.1.0<br>Installation in progress<br>Link pending<br>Setup pending<br>Configuration pending                                                                                                    | Distaller: Install<br>Oracle Database 10g:<br>The Database for the G<br>• Virtualization at every la<br>• Policy-based provisioning<br>• Resource pooling | rid             |
| ORACLE<br>) 開始安裝軟體<br>Oracle Universal Ir<br>In Stall<br>In Stall<br>Installation in progress<br>Link pending<br>Setup pending<br>Configuration pending<br>Extracting files to '/oracle/u01/app/oracle/product/10.2                                                                                                    | Oracle Database 10g:<br>The Database for the G<br>• Virtualization at every la<br>• Policy-based provisioning<br>• Resource pooling                       | rid             |
| ORACLE<br>) 開始安裝軟體<br>Oracle Universal In<br>Install<br>Installing Oracle Database 10g 10.2.0.1.0<br>Installation in progress<br>Link pending<br>Setup pending<br>Configuration pending<br>Extracting files to '/oracle/u01/app/oracle/product/10.2<br>12%                                                                                                    | Oracle Database 10g:<br>The Database for the G<br>• Virtualization at every la<br>• Policy-based provisioning<br>• Resource pooling                       | rid             |
| ORACLE<br>) 開始安裝軟體<br>Oracle Universal In<br>Install<br>Installing Oracle Database 10g 10.2.0.1.0<br>Installation in progress<br>Link pending<br>Setup pending<br>Configuration pending<br>Extracting files to '/oracle/u01/app/oracle/product/10.2<br>12%                                                                                                    | Oracle Database 10g:<br>The Database for the G<br>• Virtualization at every la<br>• Policy-based provisioning<br>• Resource pooling                       | rid             |
| ORACLE<br>) 開始安裝軟體<br>Oracle Universal In<br>Install<br>Installing Oracle Database 10g 10.2.0.1.0<br>Installation in progress<br>Link pending<br>Setup pending<br>Configuration pending<br>Extracting files to '/oracle/u01/app/oracle/product/10.2<br>12%                                                                                                    | Oracle Database 10g:<br>The Database for the G<br>• Virtualization at every la<br>• Policy-based provisioning<br>• Resource pooling                       | rid<br>yer      |
| ORACLE<br>)開始安裝軟體<br>Oracle Universal In<br>Install<br>Installing Oracle Database 10g 10.2.0.1.0<br>Installation in progress<br>Link pending<br>Setup pending<br>Configuration pending<br>Extracting files to '/oracle/u01/app/oracle/product/10.2<br>12%<br>Stop installation                                                                                        | Oracle Database 10g:<br>The Database for the G<br>• Virtualization at every la<br>• Policy-based provisioning<br>• Resource pooling                       | rid<br>yer      |
| ORACLE<br>) 開始安裝軟體<br>Oracle Universal In<br>Install<br>Installing Oracle Database 10g 10.2.0.1.0<br>Installation in progress<br>Link pending<br>Setup pending<br>Configuration pending<br>Extracting files to '/oracle/u01/app/oracle/product/10.2<br>12%<br>Stop installation                                                                                       | Oracle Database 10g:<br>The Database for the G<br>• Virtualization at every la<br>• Policy-based provisioning<br>• Resource pooling                       | rid<br>yer      |
| ORACLE<br>) 開始安裝軟體<br>Oracle Universal In<br>Installation in progress<br>Link pending<br>Setup pending<br>Configuration pending<br>Extracting files to '/oracle/u01/app/oracle/product/10.2<br>12%<br>Stop installation                                                                                                    | Distaller: Install<br>Oracle Database 10g:<br>The Database for the G<br>• Virtualization at every la<br>• Policy-based provisioning<br>• Resource pooling | rid<br>yer      |
| ORACLE<br>) 開始安裝軟體<br>Oracle Universal In<br>Installation in progress<br>Link pending<br>Setup pending<br>Configuration pending<br>Extracting files to '/oracle/u01/app/oracle/product/10.2<br>12%<br>Stop installation                                                                                                    | Oracle Database 10g:<br>The Database for the G<br>• Virtualization at every la<br>• Policy-based provisioning<br>• Resource pooling                       | rid<br>yer      |
| ORACLE<br>) 開始安裝軟體<br>Oracle Universal In<br>Installation in progress<br>Link pending<br>Setup pending<br>Configuration pending<br>Extracting files to '/oracle/u01/app/oracle/product/10.2<br>12%<br>Stop installation<br>'ou can find a log of this install session at:<br>/oracle/u01/app/oracle/oralnventory/logs/installAction<br>Help / Installed Products Back | ostaller: Install<br>Oracle Database 10g:<br>The Database for the G<br>• Virtualization at every la<br>• Policy-based provisioning<br>• Resource pooling  | rid<br>yer<br>a |

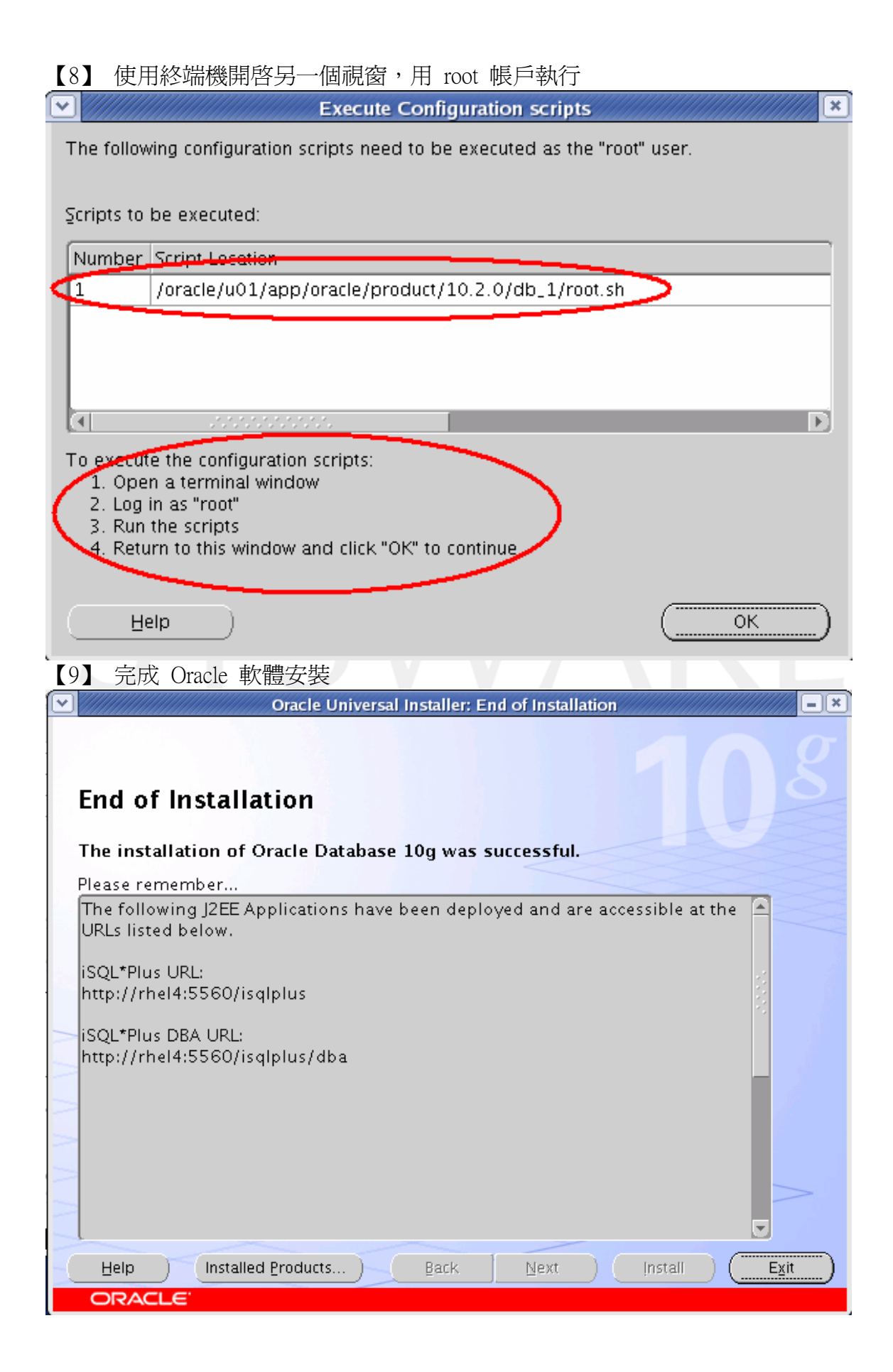

## 利用輔助工具建立資料庫

在安裝 Oracle 10g R2 時我們可以選擇同時建立資料庫,此時 OUI 工具會自動執行 「網路組態輔助程式--- NetCA」以及「資料庫組態輔助程式--- DBCA」。但筆者認為 先安裝 Oracle 資料庫管理程式 (DBMS) 部份, 之後再利用輔助程式建立資料庫和 網路組態配置,這樣對於將來實務上比較具有彈性空間。

- • ×

#### 【10】資料庫組態輔助程式--- DBCA

\$ su – oracle \$ dbca ~ Database Configuration Assistant : Welcome Welcome to Database Configuration Assistant for Oracle database. The Database Configuration Assistant enables you to create a database, configure database options in an existing database, delete a database, and manage database templates.

### 【11】DBCA選項

Cancel

Create a Database 建立一個全新的資料庫。

Help

Configure Database Options in a Database 可修改既存資料庫中部份的系統參數,例如把專用伺服器模式改為共享伺服 器模式。

( 🗧 🛛 🖉

Next 📎

- Delete a Database 刪除資料庫中所有的資料檔和控制檔。
- Manage Templates 此選項你可以新增、修改或刪除樣版。

|                    | Database Co                                                 | onfiguration Assistant, Step 1 of 12                                                                                                    | : Operations                       |                                                                      |
|--------------------|-------------------------------------------------------------|----------------------------------------------------------------------------------------------------|------------------------------------|----------------------------------------------------------------------|
|                    | Select the                                                  | operation that you want to perform:                                                                                                    |                                    |                                                                      |
|                    | @ Cre                                                       | ate a Database                                                                                                    |                                    |                                                                      |
|                    | 000                                                         |                                                                                                    |                                    |                                                                      |
|                    | O Con                                                       | figure Database Options                                                                                                    |                                    |                                                                      |
| 1                  | O Dele                                                      | ete a Database                                                                                                    |                                    |                                                                      |
|                    | OMan                                                        | nage Templates                                                                                                    |                                    |                                                                      |
|                    | ⊖ Con                                                       | figure Automatic Storage Management                                                                                                    | t                                  |                                                                      |
|                    |                                                             |                                                                                                    |                                    |                                                                      |
|                    |                                                             |                                                                                                    |                                    |                                                                      |
|                    |                                                             |                                                                                                    |                                    |                                                                      |
| <b>X-</b>          |                                                             |                                                                                                    |                                    |                                                                      |
|                    |                                                             |                                                                                                    |                                    |                                                                      |
|                    |                                                             |                                                                                                    |                                    |                                                                      |
| Billington         |                                                             |                                                                                                    |                                    |                                                                      |
|                    |                                                             |                                                                                                    |                                    |                                                                      |
|                    |                                                             |                                                                                                    |                                    |                                                                      |
|                    |                                                             |                                                                                                    |                                    |                                                                      |
| Concol Upla        |                                                             |                                                                                                    | 2 Deck Ma                          |                                                                      |
|                    | J.                                                          |                                                                                                    |                                    | <u></u>                                                              |
|                    |                                                             |                                                                                                    |                                    |                                                                      |
| 【12】資料庫的樣          | 版選擇                                                         |                                                                                                    |                                    |                                                                      |
| 【12】資料庫的樣<br>】     | 版選擇<br>abase Config                                         | uration Assistant, Step 2 of 12 : Da                                                                                                    | tabase Templates                   |                                                                      |
| 【12】資料庫的樣<br>Dat   | 版選擇<br>abase Config<br>Select a te                          | uration Assistant, Step 2 of 12 : Date management of the state of the state of the | tabase Templates                   |                                                                      |
| 【12】資料庫的樣<br>Dat   | 版選擇<br>abase Config<br>Select a te<br>Select                | uration Assistant, Step 2 of 12 : Date<br>emplate from the following list to creat<br>Template                                                                                                    | tabase Templates<br>te a database: | Includes Datafiles                                                   |
| 【12】資料庫的樣<br>】 Dat | 版選擇<br>abase Config<br>Select a te<br>Select                | uration Assistant, Step 2 of 12 : Date<br>emplate from the following list to creat<br>Template<br>Custom Database                                                                                                    | tabase Templates                   | Includes Datafiles                                                   |
| [12] 資料庫的樣<br>Dat  | 版選擇<br>abase Config<br>Select a te<br>Select<br>〇〇          | uration Assistant, Step 2 of 12 : Dat<br>emplate from the following list to creat<br>Template<br>Custom Database<br>Data Warehouse                                                                                                    | tabase Templates<br>te a database: | Includes Datafiles<br>No<br>Yes                                      |
| [12] 資料庫的樣<br>Dat  | 版選擇<br>abase Config<br>Select a te<br>Select<br>O           | uration Assistant, Step 2 of 12 : Date<br>emplate from the following list to creat<br>Template<br>Custom Database<br>Data Warehouse<br>General Purpose                                                                                                    | tabase Templates<br>te a database: | Includes Datafiles No Yes Yes Yes                                    |
| [12] 資料庫的樣<br>Dat  | 版選擇<br>abase Config<br>Select a te<br>Select<br>〇<br>〇      | emplate from the following list to creat<br>Template<br>Custom Database<br>Data Warehouse<br>General Purpose<br>Transaction Processing                                                                                                    | tabase Templates                   | Includes Datafiles No Yes Yes Yes Yes Yes                            |
| 12】資料庫的樣<br>Dat    | 版選擇<br>abase Config<br>Select a te<br>Select<br>〇<br>〇<br>〇 | emplate from the following list to creat<br>Template<br>Custom Database<br>Data Warehouse<br>General Purpose<br>Transaction Processing                                                                                                    | tabase Templates                   | Includes Datafiles No Yes Yes Yes Yes                                |
| 12】 資料庫的樣<br>Dat   | 版選擇<br>abase Config<br>Select a te<br>Select<br>〇<br>〇<br>〇 | emplate from the following list to creat<br>Template<br>Custom Database<br>Data Warehouse<br>General Purpose<br>Transaction Processing                                                                                                    | tabase Templates                   | Includes Datafiles No Yes Yes Yes Yes                                |
| 12】 資料庫的樣<br>Dat   | 版選擇<br>abase Config<br>Select a te<br>Select<br>〇<br>〇      | emplate from the following list to creat<br>Template<br>Custom Database<br>Data Warehouse<br>General Purpose<br>Transaction Processing                                                                                                    | tabase Templates<br>te a database: | Includes Datafiles No Yes Yes Yes Yes                                |
| 12】 資料庫的樣<br>Dat   | 版選擇<br>abase Config<br>Select a te<br>Select<br>〇<br>〇<br>〇 | emplate from the following list to creat<br>Template<br>Custom Database<br>Data Warehouse<br>General Purpose<br>Transaction Processing                                                                                                    | tabase Templates                   | Includes Datafiles No Yes Yes Yes Yes                                |
| 12】 資料庫的樣<br>Dat   | 版選擇<br>abase Config<br>Select a te<br>Select<br>〇<br>〇      | uration Assistant, Step 2 of 12 : Dat<br>emplate from the following list to creat<br>Template<br>Custom Database<br>Data Warehouse<br>General Purpose<br>Transaction Processing                                                                                                    | tabase Templates                   | Includes Datafiles No Yes Yes Yes Yes                                |
| 12】 資料庫的樣<br>Dat   | 版選擇<br>abase Config<br>Select a te<br>Select                | emplate from the following list to creat<br>Template<br>Custom Database<br>Data Warehouse<br>General Purpose<br>Transaction Processing                                                                                                    | tabase Templates                   | Includes Datafiles No Yes Yes Yes                                    |
| 12】 資料庫的樣<br>Dat   | 版選擇<br>abase Config<br>Select a te<br>Select<br>〇<br>〇      | emplate from the following list to creat<br>Template<br>Custom Database<br>Data Warehouse<br>General Purpose<br>Transaction Processing                                                                                                    | tabase Templates                   | Includes Datafiles<br>No<br>Yes<br>Yes<br>Yes                        |
| 12】 資料庫的樣<br>Dat   | 版選擇<br>abase Config<br>Select a te<br>Select<br>〇<br>〇      | emplate from the following list to creat<br>Template<br>Custom Database<br>Data Warehouse<br>General Purpose<br>Transaction Processing                                                                                                    | tabase Templates                   | Includes Datafiles<br>No<br>Yes<br>Yes<br>Yes<br>Yes                 |
| 12】 資料庫的樣<br>Dat   | 版選擇<br>abase Config<br>Select a te<br>Select<br>〇<br>〇      | emplate from the following list to creat<br>Template<br>Custom Database<br>Data Warehouse<br>General Purpose<br>Transaction Processing                                                                                                    | tabase Templates                   | Includes Datafiles<br>No<br>Yes<br>Yes<br>Yes                        |
| 12】 資料庫的樣<br>Dat   | 版選擇<br>abase Config<br>Select a to<br>Select<br>〇<br>〇      | emplate from the following list to creat<br>Template<br>Custom Database<br>Data Warehouse<br>General Purpose<br>Transaction Processing                                                                                                    | tabase Templates                   | Includes Datafiles<br>No<br>Yes<br>Yes<br>Yes<br>Yes                 |
| 12】 資料庫的樣<br>Dat   | 版選擇<br>abase Config<br>Select a to<br>Select<br>〇<br>〇      | uration Assistant, Step 2 of 12 : Dat<br>emplate from the following list to creat<br>Template<br>Custom Database<br>Data Warehouse<br>General Purpose<br>Transaction Processing                                                                                                    | tabase Templates te a database:    | Includes Datafiles<br>No<br>Yes<br>Yes<br>Yes<br>Yes<br>Show Details |

### 【13】資料庫識別名稱(SID)

請注意「SID、instance及資料庫」這三者之間的區別。一台伺服器可以有兩個 以上的資料庫,而每個資料庫可能由一個或多個 instance 組成以維持資料庫 的運作。但是同一個資料庫的 instance 名稱必須是唯一的,而且各個 instance 所屬的SID也必須是唯一的。

|                                                                                                    | e Configuration Assistant                                                                                                    | Step 3 of 12 : Database Identification 📃 📒 💐                                                                                                    |
|----------------------------------------------------------------------------------------------------|----------------------------------------------------------------------------------------------------|----------------------------------------------------------------------------------------------------|
|                                                                                                    |                                                                                                    |                                                                                                    |
|                                                                                                    |                                                                                                    |                                                                                                    |
|                                                                                                    | An Oracle database is uniq<br>"name.domain".                                                                                                    | uely identified by a Global Database Name, typically of the form                                                                                                    |
|                                                                                                    | Global Database Name: 🛛                                                                                                    | ma10g                                                                                                    |
|                                                                                                    | A database is referenced k                                                                                                    | v at least one Oracle instance which is uniquely identified from                                                                                                    |
|                                                                                                    | any other instance on this o                                                                                                    | omputer by an Oracle System Identifier (SID).                                                                                                    |
|                                                                                                    | SID:                                                                                                    | pra10g                                                                                                    |
|                                                                                                    |                                                                                                    |                                                                                                    |
|                                                                                                    |                                                                                                    |                                                                                                    |
|                                                                                                    |                                                                                                    |                                                                                                    |
|                                                                                                    |                                                                                                    |                                                                                                    |
|                                                                                                    |                                                                                                    |                                                                                                    |
|                                                                                                    |                                                                                                    |                                                                                                    |
|                                                                                                    |                                                                                                    |                                                                                                    |
|                                                                                                    |                                                                                                    |                                                                                                    |
|                                                                                                    |                                                                                                    |                                                                                                    |
|                                                                                                    |                                                                                                    |                                                                                                    |
| Cancel Heln                                                                                                    |                                                                                                    | Back Next S                                                                                                    |
|                                                                                                    |                                                                                                    | G gater Berr 2                                                                                                    |
| 【14】管理選項(可打                                                                                                    | 旨定資料庫警示訊                                                                                                    | 息傳送至指定的電子郵件位址)                                                                                                    |
| ✓ Databas                                                                                                    | e Configuration Assistant                                                                                                    | , Step 4 of 12 : Management Options                                                                                                    |
|                                                                                                    |                                                                                                    |                                                                                                    |
|                                                                                                    |                                                                                                    |                                                                                                    |
|                                                                                                    | Each Oracle database may                                                                                                    | be managed centrally using the Oracle Enterprise Manager Grid<br>Oracle Enterprise Manager Database Control, Choose the                                                                                                    |
| _                                                                                                    | Each Oracle database may<br>Control or locally using the<br>management option that yo                                                                                                    | be managed centrally using the Oracle Enterprise Manager Grid<br>Oracle Enterprise Manager Database Control. Choose the<br>u would like to use to manage this database.                                                                                                    |
|                                                                                                    | Each Oracle database may<br>Control or locally using the<br>management option that yo<br>Configure the Database                                                                                                    | be managed centrally using the Oracle Enterprise Manager Grid<br>Oracle Enterprise Manager Database Control. Choose the<br>u would like to use to manage this database.<br>e with Enterprise Manager                                                                                                    |
|                                                                                                    | Each Oracle database may<br>Control or locally using the<br>management option that yo<br>Configure the Database                                                                                                    | be managed centrally using the Oracle Enterprise Manager Grid<br>Oracle Enterprise Manager Database Control. Choose the<br>u would like to use to manage this database.<br>with Enterprise Manager<br>Database Management                                                                                                    |
|                                                                                                    | Each Oracle database may<br>Control or locally using the<br>management option that yo<br>Configure the Database<br>Use Grid Control for D<br>Management Service                                                                                                    | be managed centrally using the Oracle Enterprise Manager Grid<br>Oracle Enterprise Manager Database Control. Choose the<br>u would like to use to manage this database.<br>with Enterprise Manager<br>Database Management                                                                                                    |
|                                                                                                    | Each Oracle database may<br>Control or locally using the<br>management option that yo<br>Configure the Database<br>Ouse Grid Control for D<br>Management Service                                                                                                    | be managed centrally using the Oracle Enterprise Manager Grid<br>Oracle Enterprise Manager Database Control. Choose the<br>u would like to use to manage this database.<br>with Enterprise Manager<br>Database Management<br>No Agents Found                                                                                                    |
|                                                                                                    | Each Oracle database may<br>Control or locally using the<br>management option that yo<br>Configure the Database<br>O Use Grid Control for D<br>Management Service<br>O Use Database Contro<br>Enable Email Notifir                                                                                                    | be managed centrally using the Oracle Enterprise Manager Grid<br>Oracle Enterprise Manager Database Control. Choose the<br>u would like to use to manage this database.<br>with Enterprise Manager<br>Database Management<br>No Agents Found                                                                                                    |
|                                                                                                    | Each Oracle database may<br>Control or locally using the<br>management option that yo<br>Configure the Database<br>Use Grid Control for D<br>Management Service<br>Use Database Contro<br>Cutoping Mail (SMTR                                                                                                    | be managed centrally using the Oracle Enterprise Manager Grid<br>Oracle Enterprise Manager Database Control. Choose the<br>u would like to use to manage this database.<br>e with Enterprise Manager<br>Database Management<br>No Agents Found<br>for Database Management<br>ations                                                                                        |
| Vigning Administration                                                                                                    | Each Oracle database may<br>Control or locally using the<br>management option that yo<br>Configure the Database<br>Use Grid Control for D<br>Management Service<br>Use Database Contro<br>Enable Email Notific<br>Outgoing Mail (SMTP<br>Email Address:                                                                                                    | be managed centrally using the Oracle Enterprise Manager Grid<br>Oracle Enterprise Manager Database Control. Choose the<br>u would like to use to manage this database.<br>e with Enterprise Manager<br>Database Management<br>No Agents Found<br>for Database Management<br>ations                                                                                        |
|                                                                                                    | Each Oracle database may<br>Control or locally using the<br>management option that yo<br>Configure the Database<br>Use Grid Control for D<br>Management Service<br>Use Database Contro<br>Cutgoing Mail (SMTP<br>Email Address:                                                                                                    | be managed centrally using the Oracle Enterprise Manager Grid<br>Oracle Enterprise Manager Database Control. Choose the<br>u would like to use to manage this database.<br>e with Enterprise Manager<br>(atabase Management)<br>(No Agents Found)<br>for Database Management<br>ations<br>() Server: mail. <del>Minimet.com</del><br>(steven@ <del>Withminet.com</del> )   |
| Nuclease and the second second s                                                                                                    | Each Oracle database may<br>Control or locally using the<br>management option that yo<br>Configure the Database<br>Use Grid Control for D<br>Management Service<br>Use Database Contro<br>Enable Email Notific<br>Outgoing Mail (SMTP<br>Email Address:<br>Enable Daily Backup                                                                                             | be managed centrally using the Oracle Enterprise Manager Grid<br>Oracle Enterprise Manager Database Control. Choose the<br>u would like to use to manage this database.<br>e with Enterprise Manager<br>Database Management<br>No Agents Found<br>for Database Management<br>ations<br>) Server: mail. Hommet.com<br>steven@Hittminet.com                                  |
|                                                                                                    | Each Oracle database may<br>Control or locally using the<br>management option that yo<br>Configure the Database<br>Use Grid Control for D<br>Management Service<br>Use Database Contro<br>Cutgoing Mail (SMTP<br>Email Address:<br>Enable Daily Backup<br>Backup Start Time:                                                                                               | be managed centrally using the Oracle Enterprise Manager Grid<br>Oracle Enterprise Manager Database Control. Choose the<br>u would like to use to manage this database.<br>e with Enterprise Manager<br>Database Management<br>No Agents Found<br>for Database Management<br>ations<br>) Server: mail. <del>Minimum com</del><br>steven @ <del>Minimum com</del>           |
|                                                                                                    | Each Oracle database may<br>Control or locally using the<br>management option that vo<br>Configure the Database<br>Use Grid Control for D<br>Management Service<br>Use Database Contro<br>Enable Email Notific<br>Outgoing Mail (SMTP<br>Email Address:<br>Enable Daily Backup<br>Backup Start Time:<br>OS Username:                                                       | be managed centrally using the Oracle Enterprise Manager Grid<br>Oracle Enterprise Manager Database Control. Choose the<br>u would like to use to manage this database.<br>e with Enterprise Manager<br>Database Management<br>No Agents Found<br>for Database Management<br>ations<br>) Server: mail. <del>Marinex.com</del><br>steven@ <del>Withins.com</del>            |
| Human and Andreas and Andreas                                                                                                    | Each Oracle database may<br>Control or locally using the<br>management option that yo<br>Configure the Database<br>Use Grid Control for D<br>Management Service<br>Use Database Control<br>Cutgoing Mail (SMTP<br>Email Address:<br>Enable Daily Backup<br>Backup Start Time:<br>OS Username:<br>Password:                                                                 | be managed centrally using the Oracle Enterprise Manager Grid<br>Oracle Enterprise Manager Database Control. Choose the<br>u would like to use to manage this database.<br>e with Enterprise Manager<br>Database Management<br>in Agents Found<br>for Database Management<br>ations<br>) Server: mail. Minimer.com<br>steven@Withing.com                                   |
|                                                                                                    | Each Oracle database may<br>Control or locally using the<br>management option that yo<br>Configure the Database<br>Use Grid Control for D<br>Management Service<br>Use Database Contro<br>Cutgoing Mail (SMTP<br>Email Address:<br>Enable Daily Backup<br>Backup Start Time:<br>OS Username:<br>Password:                                                                  | be managed centrally using the Oracle Enterprise Manager Grid<br>Oracle Enterprise Manager Database Control. Choose the<br>u would like to use to manage this database.<br>e with Enterprise Manager<br>Database Management<br>in Agents Found<br>for Database Management<br>ations<br>) Server: mail. <del>Minimum cont</del><br>steven@ <del>Withing.com</del>           |
| Automation<br>Automation<br>Automa | Each Oracle database may<br>Control or locally using the<br>management option that yo<br>Configure the Database<br>Use Grid Control for D<br>Management Service<br>Use Database Contro<br>Cutgoing Mail (SMTP<br>Email Address:<br>Enable Daily Backup<br>Backup Start Time:<br>OS Username:<br>Password:                                                                  | be managed centrally using the Oracle Enterprise Manager Grid<br>Oracle Enterprise Manager Database Control. Choose the<br>u would like to use to manage this database.<br>e with Enterprise Manager<br>Database Management<br>No Agents Found<br>for Database Management<br>ations<br>) Server: mail. Manineccom<br>steven@thimineccom                                    |
|                                                                                                    | Each Oracle database may<br>Control or locally using the<br>management option that yo<br>Configure the Database<br>Use Grid Control for D<br>Management Service<br>Use Database Contro<br>Cutgoing Mail (SMTP<br>Email Address:<br>Enable Email Notific<br>Outgoing Mail (SMTP<br>Email Address:<br>Enable Daily Backup<br>Backup Start Time:<br>OS Username:<br>Password: | be managed centrally using the Oracle Enterprise Manager Grid<br>Oracle Enterprise Manager Database Control. Choose the<br>u would like to use to manage this database.<br>e with Enterprise Manager<br>Database Management<br>in Agents Found<br>for Database Management<br>ations<br>) Server: mail. <del>Mining com</del><br>steven@ <del>Withing com</del>             |
|                                                                                                    | Each Oracle database may<br>Control or locally using the<br>management option that yo<br>Configure the Database<br>Use Grid Control for D<br>Management Service<br>Use Database Contro<br>Cutgoing Mail (SMTP<br>Email Address:<br>Enable Daily Backup<br>Backup Start Time:<br>OS Username:<br>Password:                                                                  | be managed centrally using the Oracle Enterprise Manager Grid<br>Oracle Enterprise Manager Database Control. Choose the<br>u would like to use to manage this database.<br>e with Enterprise Manager<br>(atabase Management<br>No Agents Found)<br>for Database Management<br>ations<br>) Server: mail. <del>Minimet.com</del><br>(2) 00 0 0 0 0 0 0 0 0 0 0 0 0 0 0 0 0 0 |

|                                                                                                    | Use the Same Passy<br>Password:<br>Confirm Password:                                                           | word for All Accounts                                                                                           |                                                                                                    |
|----------------------------------------------------------------------------------------------------|----------------------------------------------------------------------------------------------------|----------------------------------------------------------------------------------------------------|----------------------------------------------------------------------------------------------------|
|                                                                                                    | C Use Different Pess                                                                                           | vorde                                                                                                    |                                                                                                    |
|                                                                                                    | User Name                                                                                                    | Password                                                                                                    | Confirm Password                                                                                                    |
|                                                                                                    | sv2                                                                                                    |                                                                                                    |                                                                                                    |
|                                                                                                    | SYSTEM                                                                                                    |                                                                                                    |                                                                                                    |
|                                                                                                    | DBSNMP                                                                                                    |                                                                                                    |                                                                                                    |
|                                                                                                    | SYSMAN                                                                                                    |                                                                                                    |                                                                                                    |
| Cancel Help                                                                                                    |                                                                                                    |                                                                                                    | <u> ⊗</u> Back Next ≫                                                                                                    |
| 6】資料庫儲存                                                                                                    | Z選項<br>Database Configuration As                                                                               | sistant, Step 6 of 12 : Si                                                                                      | torage Options                                                                                                    |
|                                                                                                    | Select the storage mech                                                                                        | nanism you would like to                                                                                        | use for the database.                                                                                                    |
|                                                                                                    | File System<br>Use the File System                                                                             | for Database storage.                                                                                           |                                                                                                    |
|                                                                                                    | C Automatic Storage M<br>Automatic Storage M<br>optimizes database<br>specify a set of disk                    | anagement (ASM)<br>Management simplifies da<br>Hayout for I/O performan<br>Is to create an ASM disk g           | atabase storage administration and<br>ice. To use this option you must either<br>group or specify an existing ASM disk group                                        |
| Theorem and the second second | C Raw Devices<br>Raw partitions or vo<br>Clusters (RAC) data<br>File System is not av<br>control file, and log | lumes can provide the re<br>bases if you do not use A<br>ailable. You need to hav<br>file you are planning to c | equired shared storage for Real Application<br>witomatic Storage Management and a Cluste<br>/e created one raw device for each datafile,<br>rreate in the database. |
| 1 Magazing Malanenian<br>1 Magazing Malanenian<br>1 Magazing Malanenian<br>1 Magazing Malanenian                                                                                                    |                                                                                                    | · · _                                                                                                    |                                                                                                    |

#### ◆ File System (檔案系統)

將資料庫檔案放在檔案系統。為了提昇資料庫資料存取效能,建議將資料庫 檔案與資料庫管理程式(DBMS)分開存放在不同的實體磁碟。

- ASM(自動儲存管理)
   將資料庫檔案儲存在ASM磁碟系統。如果資源足夠,允許提供另一個資料
   庫 instance 來專門負責磁碟空間的管理,一般來說,使用ASM並不會耗太
   多資源,它佔用的RAM不會超過64MB。
- ◆ Raw Devices (原始磁碟裝置)

將資料庫檔案儲存在原始磁碟裝置,也就是未經作業系統格式化的磁碟或分 割區。操作上比較繁瑣不便,因爲你必須事先針對每一個資料檔(data files)、 控制檔(control files)、重置日誌檔(redo log files)依依建立一個原始磁碟 裝置。

#### 【17】資料庫檔案位置的設定

| ✓ Database                                                                                                    | Configuration Assistant, Step 7 of 12 : Database File Locations                                                                                                    | /// = = ×  |
|----------------------------------------------------------------------------------------------------|----------------------------------------------------------------------------------------------------|------------|
| Database                                                                                                    | Configuration Assistant, Step 7 of 12 : Database File Locations Specify locations for the Database files to be created: Use Database File Locations from Template Use Common Location for All Database Files Database Files Location: /oracle/u02/oradata Use Oracle-Managed Files Database Area: | Browse)    |
| Nacatalitation and an and a second and a second and a sec | Multiplex Redo Logs and Control Files)                                                                                                    |            |
| And And And And And And And And And And                                                                                                    | If you want to specify different locations for any database files, pick either above options and use the Storage page to specify each location.                                                                                                    | of the     |
|                                                                                                    | File Location V                                                                                                    | 'ariables) |
| Cancel Help                                                                                                    | <u>(⊰ Back</u> Next ≫)                                                                                                    | Einish     |

### 【18】復原組態及位置的設定

Flash Recovery Area (快閃復原區域)此功能是 Oracle 10g 一個新的概念。它 是磁碟上的一個專用空間,用來放置來自RMAN的備份檔,如此一來RMAN能 夠更輕易地操作備份和復原作業達到時光回溯資料庫功能。Flash Recovery Area的儲存空間通常位於磁碟系統,因此為了保險起見,建議再定期將Flash Recovery Area中的備份資料庫檔案,定期備份至磁帶保存,以備不時之需。一 般來說,此空間最少要準備2GB的可用空間,但因為筆者的系統為測試環境所 以只設定256MB。

| ✓ Database                                                                                                    | e Configuration Assistant, Step 8 o                                                                                            | 12 : Recovery Configura                                                                   | tion = = ×                                                                             |  |  |  |  |
|----------------------------------------------------------------------------------------------------|----------------------------------------------------------------------------------------------------|-------------------------------------------------------------------------------------------|----------------------------------------------------------------------------------------|--|--|--|--|
|                                                                                                    | Choose the recovery options for the                                                                                            | database:                                                                                 |                                                                                        |  |  |  |  |
|                                                                                                    | Specify Flash Recovery Area                                                                                                    |                                                                                           |                                                                                        |  |  |  |  |
|                                                                                                    | This is used as the default for all<br>for automatic backup using Enter<br>files and recovery files be located<br>performance. | backup and recovery opera<br>prise Manager. Oracle reco<br>I on physically different disł | ations, and is also required<br>mmends that the database<br>ks for data protection and |  |  |  |  |
|                                                                                                    | Flash Recovery Area:                                                                                                    | {ORACLE_BASE}/flash_reco                                                                  | Browse                                                                                 |  |  |  |  |
| West Scherier West Scherier                                                                                                    | Flash Recovery Area Size:                                                                                                    | 256                                                                                       | M Bytes 💌                                                                              |  |  |  |  |
| Handbarden<br>Derstelltanderen<br>Honden<br>Honden<br>Ho | Enable Archiving                                                                                                    | Edit Archive Mode Param                                                                   | ieters)                                                                                |  |  |  |  |
| Cancel                                                                                                    |                                                                                                    |                                                                                           | File Location Variables                                                                |  |  |  |  |
|                                                                                                    |                                                                                                    |                                                                                           |                                                                                        |  |  |  |  |
| 在安全性及效的<br>Sample Schemas                                                                                                    | it考量下,生產用的資料<br>;。<br>(se Configuration Assistant, Step 9 (                                                                    | 庫(production dat<br>of 12 : Database Content                                              | abase) 不應該安裝                                                                           |  |  |  |  |
|                                                                                                    | Database Components Custom                                                                                                    | Scripts                                                                                   |                                                                                        |  |  |  |  |
|                                                                                                    | Select the components you want to c<br>tablespace in which you want the co<br>disabled are either not installed or c           | onfigure for use in your data<br>mponent to reside. Compone<br>lepend on components whic  | base. Provide the<br>ents which appear<br>h are not selected.                          |  |  |  |  |
|                                                                                                    | 🗹 Oracle Data Mining                                                                                                    | SYSAUX 👻                                                                                  |                                                                                        |  |  |  |  |
|                                                                                                    | ✓ Oracle Text                                                                                                    | SYSAUX 👻                                                                                  |                                                                                        |  |  |  |  |
|                                                                                                    | ✓ Oracle OLAP                                                                                                    | SYSAUX -                                                                                  |                                                                                        |  |  |  |  |
|                                                                                                    | 🗹 Oracle Spatial                                                                                                    | SYSAUX 👻                                                                                  |                                                                                        |  |  |  |  |
|                                                                                                    | 🗆 Oracle Ultra Search                                                                                                    | SYSAUX -                                                                                  |                                                                                        |  |  |  |  |
|                                                                                                    | Coracle Label Security                                                                                                    | SYSTEM                                                                                    |                                                                                        |  |  |  |  |
|                                                                                                    | 🗆 Sample Schemas                                                                                                    | SYSAUX -                                                                                  |                                                                                        |  |  |  |  |
|                                                                                                    | ✓ Enterprise Manager Repository                                                                                                | SYSAUX -                                                                                  | Database Components)                                                                   |  |  |  |  |
| Cancel Help                                                                                                    |                                                                                                    | ( ⟨ Back [                                                                                | Next >) Einish                                                                         |  |  |  |  |

【20】資料庫初始參數設定---記憶體配置

與過去版本相比,10g最大的功能提升是自動化管理機制。以往資料庫管理者 必須手動設定緩衝區快取、共享資源池等記憶體資源。新的Memory Advisor, 提供記憶體調整的建議;10g可以自動調整系統全域記憶體(System Global Area,SGA),避免記憶體不足或斷裂(Fragmentation)的問題。共享記憶體的 新功能,讓系統可以自己管理記憶體資源、自動重新排列(reallocated),當處 理過程發生變動,管理者不需要反覆手動設定個別SGA元件的尖峰值。

| $\mathbf{\nabla}$ | Database    | Configuration Assi                                                                                                    | stant, Step 10 of                                                                                        | 12 : Initialization Pa                                                                                                    | rameters                | - • ×       |
|-------------------|-------------|----------------------------------------------------------------------------------------------------|----------------------------------------------------------------------------------------------------|----------------------------------------------------------------------------------------------------|-------------------------|-------------|
|                   |             | Memory (                                                                                                    | Sizing                                                                                                   | Character Sets                                                                                                    | Connection Mode         |             |
|                   |             | C Typical - Alloca<br>Percentage:<br>Custom<br>Shared Memor<br>SGA Size<br>PGA Size:<br>Total Memory<br>Total Memory<br>() Total memory<br>() Total memory | te memory as a p<br>44 Show Mi<br>y Management:<br>for Oracle:<br>hemory includes 4<br>parameters, if am | ercentage of the total<br>emory Distribution)<br>Automatic O Manua<br>160<br>16<br>216 M Bytes<br>OMB of Oracle Process<br>y. | physical memory (500 Mi | 8)<br>• the |
|                   | Cancel Help |                                                                                                    |                                                                                                    | _ <u>₿</u> a                                                                                                    | ck Next ») E            | inish       |

- 【21】資料庫初始參數設定---SIZE大小
  - ◆ 提供指定資料庫的預設區塊大小,以及允許同時連線到資料庫的程序總個數。其中Block Size 參數的預設值為 4KB 或 8KB 會依作業系統不同而不一樣,但是不管設定為何,只要它是作業系統區塊大小的倍數即可。目前資料庫區塊大小的設定正確與否,對資料庫的影響已經不像以前的版本那麼嚴重了,因為資料庫中的表格空間,可以擁有與預設區塊大小不同的區塊大小了。
  - ◆ 另外如果你的資料庫伺服器是屬於透過專用的連線方式(Dedicated Server Mode),那麼資料庫會為每個連線使用者分配一個專屬的連線(connection),此時請務必把Process的值設定多一點,例如300左右。但因為筆者的系統為測試環境所以只設定系統預設值150。

## 【22】資料庫初始參數設定---語言參數

資料庫的語言參數請依照將來存取資料性質規劃,必須注意的是此設定安裝完 之後就沒有辦法改變了,所以請小心設定。

| ▼ Database  | Configuration Assistant,                                                                                                    | Step 10 of 1                                                                                                | 12 : Initialization Parameters                                                                                                    |  |
|-------------|----------------------------------------------------------------------------------------------------|----------------------------------------------------------------------------------------------------|----------------------------------------------------------------------------------------------------|--|
|             | Memory                                                                                                    | Sizing                                                                                                    | Character Sets Connection Mode                                                                                                    |  |
|             | Database Character S<br>C Use the default<br>The default charact<br>operating system: V<br>Use Unicode (AL32L)<br>Setting character se<br>language groups.<br>C Choose from the list<br>Database Character<br>National Character Set:<br>Default Language: | er set for thi<br>WEBISO88591<br>ITF8)<br>t to Unicode<br>of character<br>r Set: WE<br>AL16UTF:<br>American | is database is based on the language setting of this<br>P1.<br>(AL32UTF8) enables you to store multiple<br>r sets<br>18ISO8859P1 - ISO 8859-1 West European<br>16 - Unicode UTF-16 Universal character set |  |
|             | All Initialization Paramete                                                                                                    | ers)                                                                                                    |                                                                                                    |  |
| Cancel Help |                                                                                                    |                                                                                                    | (                                                                                                    |  |

#### 【23】資料庫初始參數設定---連線模式

在連接數不很大且保持長期連接的情況下,專用模式為每個連接設立一個專用 oracle服務,以保持較高的性能和穩定性。而當連接數上升到非常高的數目且 不保持長期連接時,資料庫管理開銷增大,並且佔用大量系統資源,給作業系 統形成帶來極大的壓力。在這種情況下,共用模式比較有利,它為每個連接不 再有專用的oracle服務,每次SQL操作由分配器(dispatcher)確定oracle服務。

|                                                                                                    | comganation resistant, step to of 12 ; maanzaaon r                                                                                                    |                                                                                                    |
|----------------------------------------------------------------------------------------------------|----------------------------------------------------------------------------------------------------|----------------------------------------------------------------------------------------------------|
|                                                                                                    |                                                                                                    |                                                                                                    |
|                                                                                                    | Memory Sizing Character Sets                                                                                                    | Connection Mode                                                                                              |
|                                                                                                    | Select the mode in which you want your database to ope                                                                                                    | rate by default:                                                                                             |
|                                                                                                    | © Dedicated Somer Made                                                                                                    |                                                                                                    |
| The Martin                                                                                                    | For each client connection the database will allocate a                                                                                                    | resource dedicated to serving                                                                                |
|                                                                                                    | only that client. Use this mode when the number of to                                                                                                    | tal client connections is expected                                                                           |
|                                                                                                    | to be small or when clients will be making persistent, i<br>database.                                                                                                    | ong-running requests to the                                                                                  |
|                                                                                                    | C Shared Server Mode                                                                                                    |                                                                                                    |
|                                                                                                    | Several client connections share a database-allocated                                                                                                    | pool of resources. Use this mode                                                                             |
|                                                                                                    | when a large number of users need to connect to the<br>efficiently utilizing system resources. The Oracle share                                                                                                    | database simultaneously while                                                                                |
|                                                                                                    | Shared Servers sharifies the number of server process                                                                                                    | es that you want to create when                                                                              |
|                                                                                                    | an instance is started up.                                                                                                    | es that you want to create when                                                                              |
|                                                                                                    | Shared Server:                                                                                                    |                                                                                                    |
|                                                                                                    |                                                                                                    |                                                                                                    |
|                                                                                                    | Ŀ                                                                                                    | dit Shared Server Parameters                                                                                 |
|                                                                                                    |                                                                                                    |                                                                                                    |
|                                                                                                    |                                                                                                    |                                                                                                    |
|                                                                                                    | L                                                                                                    |                                                                                                    |
|                                                                                                    | All Initialization Parameters )                                                                                                    |                                                                                                    |
|                                                                                                    |                                                                                                    |                                                                                                    |
| Cancel Help                                                                                                    | K B                                                                                                    | ack (Next ≫) Einish                                                                                          |
|                                                                                                    |                                                                                                    |                                                                                                    |
|                                                                                                    | <u></u>                                                                                                    |                                                                                                    |
| 24】資料庫儲存設                                                                                                    | 定                                                                                                    |                                                                                                    |
| 24】資料庫儲存設<br>在這個設定步                                                                                                    | 定<br>驟裡,可以檢視與修改控制檔、資料權                                                                                                    | 當以及重置日誌檔的儲存                                                                                                  |
| 24】資料庫儲存設<br>在這個設定步<br>置,此外還可                                                                                                    | 定<br>驟裡,可以檢視與修改控制檔、資料檔<br>以設定多工備份處理(multiplex),已                                                                                                    | 當以及重置日誌檔的儲存<br>達到更好的安全性目標                                                                                    |
| 24】資料庫儲存設<br>在這個設定步<br>置,此外還可.                                                                                                    | 定<br>驟裡,可以檢視與修改控制檔、資料檔<br>以設定多工備份處理(multiplex),已<br>se Configuration Assistant, Step 11 of 12 : Database S                                                                                                    | 當以及重置日誌檔的儲存<br>達到更好的安全性目標<br>torage                                                                          |
| 24】資料庫儲存設<br>在這個設定步<br>置,此外還可<br>Databa                                                                                                    | 定<br>驟裡,可以檢視與修改控制檔、資料権<br>以設定多工備份處理(multiplex),已<br>se Configuration Assistant, Step 11 of 12 : Database S                                                                                                    | 當以及重置日誌檔的儲存<br>達到更好的安全性目標<br>torage                                                                          |
| 24】資料庫儲存設<br>在這個設定步<br>置,此外還可<br>Databa                                                                                                    | 定<br>驟裡,可以檢視與修改控制檔、資料檔<br>以設定多工備份處理(multiplex),已<br>se Configuration Assistant, Step 11 of 12 : Database S<br>General Options                                                                                                    | 當以及重置日誌檔的儲存<br>達到更好的安全性目標<br>torage                                                                          |
| 24】資料庫儲存設<br>在這個設定步<br>置,此外還可.<br>Databa                                                                                                    | 定<br>驟裡,可以檢視與修改控制檔、資料檔<br>以設定多工備份處理(multiplex),已<br>se Configuration Assistant, Step 11 of 12 : Database S<br>Controlfile Mirror Images:                                                                                                    | 當以及重置日誌檔的儲存<br>達到更好的安全性目標<br>torage                                                                          |
| 24】資料庫儲存設:<br>在這個設定步<br>置,此外還可.<br>Databa<br>Storage<br>→ Tablespaces<br>→ Datafiles<br>→ Redo Log Groups                                                                                                    | 定<br>驟裡,可以檢視與修改控制檔、資料格<br>以設定多工備份處理(multiplex),已<br>se Configuration Assistant, Step 11 of 12 : Database S<br>General Options<br>Controlfile Mirror Images:<br>File Name File Directory<br>Control01.ctl /oracle/u02/oradata/(DE                                                                                            | 當以及重置日誌檔的儲存<br>達到更好的安全性目標<br>torage ● ■ ■                                                                    |
| 24】資料庫儲存設:<br>在這個設定步;<br>置,此外還可.<br>Databa                                                                                                    | 定<br>驟裡,可以檢視與修改控制檔、資料格<br>以設定多工備份處理(multiplex),已<br>se Configuration Assistant, Step 11 of 12 : Database S<br>Controlfile Mirror Images:<br>File Name File Directory<br>control01.ctl /oracle/u02/oradata/(DE<br>control02.ctl /oracle/u02/oradata/(DE                                                                      | 當以及重置日誌檔的儲存<br>達到更好的安全性目標<br>torage                                                                          |
| 24】資料庫儲存設:<br>在這個設定步)<br>置,此外還可.<br>Databa<br>Storage<br>「 <sup>11</sup> Controlfile<br>「Tablespaces<br>Controlfile<br>Controlfile | 定<br>繁裡,可以檢視與修改控制檔、資料格<br>以設定多工備份處理(multiplex),已<br>se Configuration Assistant, Step 11 of 12 : Database S<br>Controlffile Mirror Images:<br>File Name File Directory<br>Control01.ctl /oracle/u02/oradata/(DE<br>Control02.ctl /oracle/u02/oradata/(DE<br>Control03.ctl /oracle/u02/joradata/(DE                           | 當以及重置日誌檔的儲存<br>達到更好的安全性目標<br>torage<br>UNIQUE_NAME)/<br>UNIQUE_NAME)/<br>UNIQUE_NAME)/                       |
| 24】資料庫儲存設:<br>在這個設定步<br>置,此外還可.<br>Databa<br>Databa<br>Databas<br>Balaspaces<br>Datafiles<br>Balaspaces<br>Balaspaces<br>Balaspaces<br>Balaspaces                                                                                                    | 定<br>驟裡,可以檢視與修改控制檔、資料格<br>以設定多工備份處理(multiplex),已<br>se Configuration Assistant, Step 11 of 12 : Database S<br>General Options<br>Controlfile Mirror Images:<br>File Name File Directory<br>control01.ctl /oracle/u02/oradata/(DE<br>control03.ctl /oracle/u02/oradata/(DE<br>control03.ctl /oracle/u02/oradata/(DE          | 當以及重置日誌檔的儲存<br>達到更好的安全性目標<br>torage                                                                          |
| 24】資料庫儲存設:<br>在這個設定步<br>置,此外還可.<br>Databa<br>Databa<br>Datafiles<br>Datafiles<br>Datafiles<br>Datafiles                                                                                                    | 定<br>驟裡,可以檢視與修改控制檔、資料格<br>以設定多工備份處理(multiplex),已<br>se Configuration Assistant, Step 11 of 12 : Database S<br>Controlfile Mirror Images:<br>File Name File Directory<br>Control01.ctl /oracle/u02/oradata/(DE<br>control03.ctl /oracle/u02/oradata/(DE<br>control03.ctl /oracle/u02/oradata/(DE                             | a以及重置日誌檔的儲存<br>達到更好的安全性目標<br>torage                                                                          |
| 24】資料庫儲存設:<br>在這個設定步;<br>置,此外還可.<br>Databa                                                                                                    | 定<br>驟裡,可以檢視與修改控制檔、資料格<br>以設定多工備份處理(multiplex),已<br>se Configuration Assistant, Step 11 of 12 : Database S<br>Controlfile Mirror Images:<br>File Name File Directory<br>control01.ctl /oracle/u02/oradata/(DE<br>control03.ctl /oracle/u02/oradata/(DE<br>control03.ctl /oracle/u02/oradata/(DE<br>(ORACLE_BASE)/oradata/   | 當以及重置日誌檔的儲存<br>達到更好的安全性目標<br>torage                                                                          |
| 24】資料庫儲存設:<br>在這個設定步<br>置,此外還可.<br>Databa<br>Databa<br>Databa<br>Databaspaces<br>Datafiles<br>Datafiles<br>Datafiles<br>Datafiles                                                                                                    | 定<br>繁裡,可以檢視與修改控制檔、資料格<br>以設定多工備份處理(multiplex),已<br>se Configuration Assistant, Step 11 of 12 : Database S<br>Controlfile Mirror Images:<br>File Name File Directory<br>Control01.ctl /oracle/u02/oradata/(DE<br>control02.ctl /oracle/u02/oradata/(DE<br>control03.ctl /oracle/u02/oradata/(DE<br>CORACLE_BASE)/oradata/   | 當以及重置日誌檔的儲存<br>達到更好的安全性目標<br>torage                                                                          |
| 24】資料庫儲存設:<br>在這個設定步<br>置,此外還可.<br>Databa<br>Databa<br>Datafiles<br>Redo Log Groups                                                                                                    | 定<br>驟裡,可以檢視與修改控制檔、資料格<br>以設定多工備份處理(multiplex),已<br>se Configuration Assistant, Step 11 of 12 : Database S<br>Controlfile Mirror Images:<br>File Name File Directory<br>control01.ctl /oracle/u02/oradata/(DE<br>control03.ctl /oracle/u02/oradata/(DE<br>control03.ctl /oracle/u02/oradata/(DE                             | a以及重置日誌檔的儲存<br>達到更好的安全性目標<br>torage ● ■ ■ ■<br>_UNIQUE_NAME}/<br>_UNIQUE_NAME}/<br>[DB_UNIQUE_NAME]/         |
| 24】資料庫儲存設:<br>在這個設定步;<br>置,此外還可.<br>Databa<br>Storage<br>Tablespaces<br>Datafiles<br>Redo Log Groups                                                                                                    | 定<br>驟裡,可以檢視與修改控制檔、資料格<br>以設定多工備份處理(multiplex),已<br>se Configuration Assistant, Step 11 of 12 : Database S<br>General Options<br>Controlfile Mirror Images:<br>File Name File Directory<br>control01.ctl /oracle/u02/oradata/(DE<br>control03.ctl /oracle/u02/oradata/(DE<br>control03.ctl /oracle/u02/oradata/(DE          | 當以及重置日誌檔的儲存<br>達到更好的安全性目標<br>torage                                                                          |
| 24】資料庫儲存設:<br>在這個設定步;<br>置,此外還可.<br>Databa<br>つ Storage<br>Datafiles<br>Datafiles<br>Redo Log Groups                                                                                                    | 定<br>驟裡,可以檢視與修改控制檔、資料格<br>以設定多工備份處理(multiplex),已<br>se Configuration Assistant, Step 11 of 12 : Database S<br>Controlffile Mirror Images:<br>File Name File Directory<br>control01.ctl /oracle/u02/oradata/(DE<br>control03.ctl /oracle/u02/oradata/(DE<br>control03.ctl /oracle/u02/oradata/(DE                            | 當以及重置日誌檔的儲存<br>達到更好的安全性目標<br>torage                                                                          |
| 24】資料庫儲存設:<br>在這個設定步;<br>置,此外還可.<br>Databa<br>Controlfile<br>- Tablespaces<br>- Datafiles<br>- Redo Log Groups                                                                                                    | 定<br>繁裡,可以檢視與修改控制檔、資料格<br>以設定多工備份處理(multiplex),已<br>se Configuration Assistant, Step 11 of 12 : Database S<br>Controlffile Mirror Images:<br>File Name File Directory<br>Control01.ctl /oracle/u02/oradata/(DE<br>control02.ctl /oracle/u02/oradata/(DE<br>control03.ctl /oracle/u02/joradata/(DE<br>CORACLE_BASE)/oradata/ | 當以及重置日誌檔的儲存<br>達到更好的安全性目標<br>torage<br>UNIQUE_NAME)/<br>UNIQUE_NAME)/<br>_UNIQUE_NAME)/<br>[DB_UNIQUE_NAME)/ |

Cancel )

Help

🕜 Back

Next ≫)

Einish

| 🕑 Databas                                                                                                    | se Configuration Assistant, Step 11 of 12 : Database Ste                                                                                                    | orage                                                       |                                     |        |
|----------------------------------------------------------------------------------------------------|----------------------------------------------------------------------------------------------------|-------------------------------------------------------------|-------------------------------------|--------|
| Controlfile<br>Tablespaces<br>Tablespaces<br>Tablespaces<br>SYSAUX<br>SYSTEM<br>SYSTEM<br>UNDOTBS1<br>UNDOTBS1<br>SERS<br>Controlfile<br>Controlfile<br>SYSAUX<br>SYSTEM<br>SYSAUX<br>Controlfile<br>SYSAUX<br>SYSAUX<br>S | Name<br>/oracle/u02/oradata/{DB_UNIQUE_NAME}/sysaux01.dbf<br>/oracle/u02/oradata/{DB_UNIQUE_NAME}/system01.dbf<br>/oracle/u02/oradata/{DB_UNIQUE_NAME}/undotbs01.dbf<br>/oracle/u02/oradata/{DB_UNIQUE_NAME}/users01.dbf | Tablespace<br>SYSAUX<br>SYSTEM<br>TEMP<br>UNDOTBS1<br>USERS | Size (M)<br>120<br>300<br>200<br>50 |        |
| Create Delete                                                                                                    |                                                                                                    | File Lo                                                     | cation Vari                         | ables) |
| Cancel Help                                                                                                    | ( d Ba                                                                                                    | ck <u>N</u> ext                                             | » (                                 | Einish |
|                                                                                                    |                                                                                                    |                                                             |                                     |        |

| Ge   | eneral          |                                         |
|------|-----------------|-----------------------------------------|
| Gr   | oup #: 1        |                                         |
| File | e Size: 51200 K | Bytes 👻                                 |
| Red  | do Log Members: |                                         |
|      | File Name       | File Directory                          |
|      | redo01a.log     | {ORACLE_BASE}/oradata/{DB_UNIQUE_NAME}/ |
| đ    | redo01b.log     | /oracle/u02/oradata/ora10g/             |
|      |                 |                                         |
|      |                 |                                         |
|      |                 |                                         |
|      |                 |                                         |
|      |                 |                                         |
|      |                 |                                         |
| ø    | 2               |                                         |
| U    |                 |                                         |

| General            |                                         |  |
|--------------------|-----------------------------------------|--|
| Group #: 2         |                                         |  |
| File Size: 51200 K | Bytes 👻                                 |  |
| Redo Log Members:  |                                         |  |
| File Name          | File Directory                          |  |
| redo02a.log        | {ORACLE_BASE}/oradata/{DB_UNIQUE_NAME}/ |  |
| 🧶 redo02b.log      | /oracle/u02/oradata/ora10g/             |  |
|                    |                                         |  |
|                    |                                         |  |
| ð                  |                                         |  |
|                    |                                         |  |
| General            |                                         |  |
| Group #: 3         |                                         |  |
| File Size: 51200 K | Bytes 👻                                 |  |
| Redo Log Members:  |                                         |  |

|   | File Name   | File Directory                          |
|---|-------------|-----------------------------------------|
|   | redo03a.log | {ORACLE_BASE}/oradata/{DB_UNIQUE_NAME}/ |
| đ | redo03b.log | /oracle/u02/oradata/ora10g/             |
|   |             |                                         |
|   |             |                                         |
|   |             |                                         |
|   |             |                                         |
|   |             |                                         |
|   |             |                                         |
|   |             |                                         |
| 8 | 2           |                                         |

#### 【25】開始建立資料庫

Oracle Ultra Search

Sample Schemas

Oracle Label Security

Enterprise Manager Repository

在建立資料庫之前,DBCA會以HTML格式呈現出安裝程序摘要,建議將此報 表儲存,以方便維護或資料庫相關文件編寫。

| ~ 衣脑仔,以刀便瘫硬身                                                                                                    | 义具不归 []                  | 旧闌乂忓煸舄。                                  |              |
|----------------------------------------------------------------------------------------------------|--------------------------|------------------------------------------|--------------|
| Database Configu                                                                                                    | ration Assist            | ant, Step 12 of 12 : Creation Options    | - <b>•</b> × |
| Coloct the d                                                                                                    | tabaco croat             | ion options:                             |              |
|                                                                                                    | napase creac             | on options.                              |              |
|                                                                                                    | e Dalabase               |                                          |              |
|                                                                                                    | as a Database            | 2 Template                               |              |
| Name:                                                                                                    | ora10g                   |                                          |              |
| Descript                                                                                                    | ion:                     |                                          |              |
|                                                                                                    |                          |                                          |              |
|                                                                                                    |                          |                                          |              |
|                                                                                                    | rata Databaci            | Croation Scripto                         |              |
|                                                                                                    | iale Dalabase            | e creation scripts                       |              |
| Director                                                                                                    | y. /oracle/              | u01/app/oracle/admin/ora10g/scripts Brow | /se          |
|                                                                                                    |                          |                                          |              |
|                                                                                                    |                          |                                          |              |
|                                                                                                    |                          |                                          |              |
| a second second s |                          |                                          |              |
|                                                                                                    |                          |                                          |              |
|                                                                                                    |                          |                                          |              |
|                                                                                                    |                          |                                          |              |
| Cancel Help                                                                                                    |                          | 🔇 Back 🛛 🖄 🖉 🖉 🖉                         | nish )       |
|                                                                                                    |                          |                                          |              |
|                                                                                                    | -                        |                                          |              |
| ·                                                                                                    |                          | ontirmation                              |              |
| The following operations will be pe<br>A database called "ora10g" will b                                                                                                    | erformed:<br>be created. |                                          |              |
| Database Details:                                                                                                    |                          |                                          |              |
|                                                                                                    |                          |                                          |              |
| Cus                                                                                                    | tom                      | Database                                 |              |
| Use this tem                                                                                                    | plate to cre             | eate a customized database.              |              |
|                                                                                                    |                          |                                          |              |
| Common Options                                                                                                    | 5                        |                                          |              |
| Ontion                                                                                                    | Selected                 | ]                                        | - 84         |
| Oracle IVM                                                                                                    | true                     |                                          | - 88         |
| Oracle Data Mining                                                                                                    | true                     |                                          |              |
| Oracle Text                                                                                                    | true                     |                                          |              |
| Oracle XML DB                                                                                                    | true                     |                                          |              |
| Oracle Intermedia                                                                                                    | true                     |                                          |              |
| Oracle OLAP                                                                                                    | true                     |                                          |              |
| Oracle Spatial                                                                                                    | true                     |                                          | - 11         |

(Save as an HTML file...)

false

false

false

true

| Database Configuration Assistant                                                                                                    |  |
|----------------------------------------------------------------------------------------------------|--|
| <ul> <li>Creating and starting Oracle instance</li> <li>Creating database files</li> <li>Creating data dictionary views</li> <li>Adding Oracle JVM</li> <li>Adding Oracle XML DB</li> <li>Adding Oracle Intermedia</li> </ul> |  |
| 65%<br>Log files for the current operation are located at:<br>/oracle/u01/app/oracle/product/10.2.0<br>/db_1/cfgtoollogs/dbca/ora10g                                                                                          |  |

#### 【27】DBCA 安裝總結

當DBCA完成建置後,會提醒您資料庫的相關訊息。需注意的是,除了SYS、 SYSTEM、DBSNMP和SYSMAN外,其餘帳戶預設都是鎖定狀態,您可以按下 「Password Management」按鈕啓用其他帳戶,並設定密碼。

| Database Configuration Assistant                                                                                                    |
|----------------------------------------------------------------------------------------------------|
| Database creation complete. Check the logfiles at /oracle/u01/app/oracle/product/10.<br>2.0/db_1/cfgtoollogs/dbca/ora10g for details.                                                                                                    |
| Database Information:<br>Global Database Name: ora10g<br>System Identifier(SID): ora10g<br>Server Parameter Filename: /oracle/u01/app/oracle/product/10.2.0/db_1/dbs/spfi                                                                                                    |
| The Database Control URL is http://rhel4:1158/em                                                                                                    |
| Note: All database accounts except SYS, SYSTEM, DBSNMP, and SYSMAN are locked.<br>Select the Password Management button to view a complete list of locked accounts or to<br>manage the database accounts(except DBSNMP and SYSMAN). From the Password<br>Management window, unlock only the accounts you will use. Oracle Corporation strongly<br>recommends changing the default passwords immediately after unlocking the account. |
| Password Management)                                                                                                    |
|                                                                                                    |
|                                                                                                    |
| Exit                                                                                                    |

## 利用輔助工具設定網路組態

以上步驟我們已經完成了資料庫的安裝,接下來我們必須設定資料庫的網路組態, Oracle Net Configuration Assistant (NetCA) 可以協助我們方便快速的設定資料庫監聽 器的組態並且測試連線。

【28】資料庫網路組態輔助程式--- Oracle Net Configuration Assistant

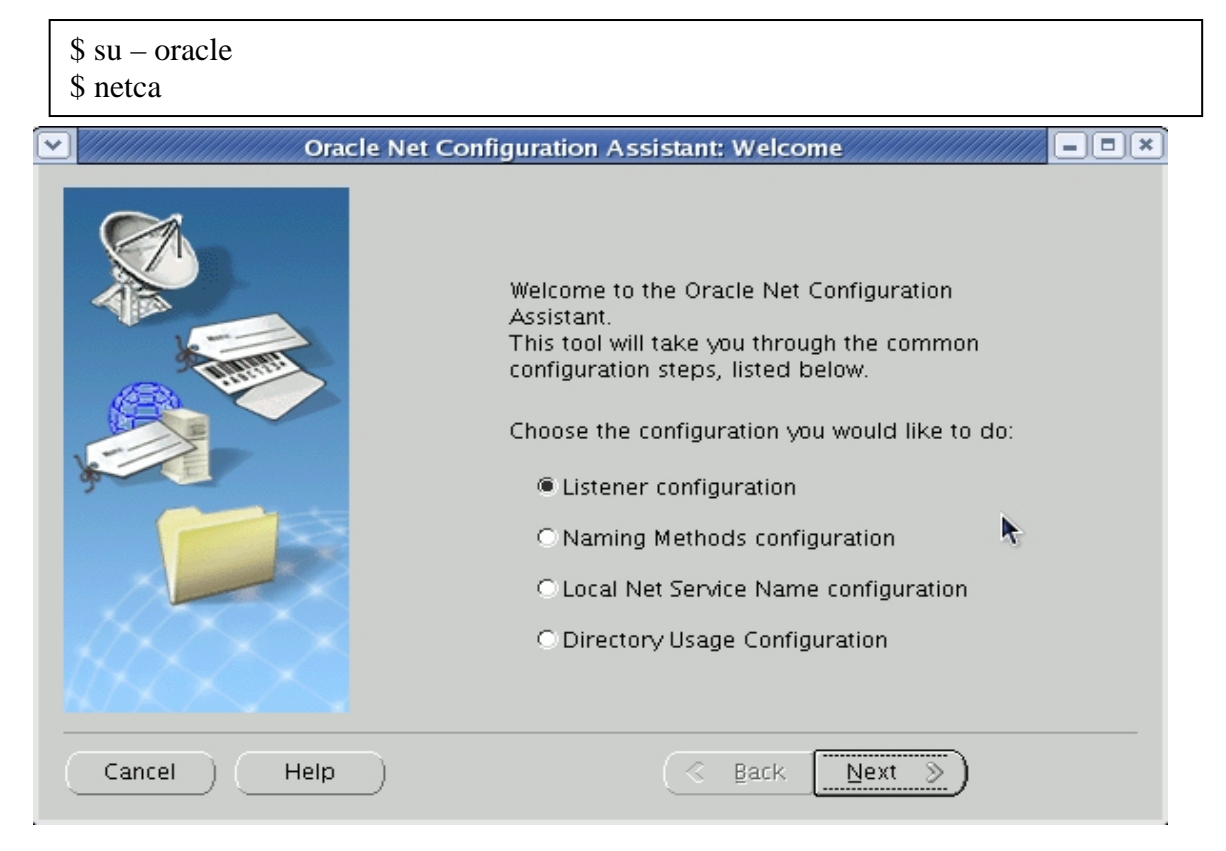

#### 【29】設定監聽器的組態

| Oracle Net Configuratio | on Assistant: Listener Configuration, Listener 🖉 💷 💌                                                                                                    |
|-------------------------|----------------------------------------------------------------------------------------------------|
|                         | For remote connections to be made to your Oracle<br>database, you must configure a Oracle Net<br>listener. The Oracle Net Configuration Assistant<br>allows you to add, reconfigure, rename or delete<br>a listener.<br>Select what you want to do: |
|                         | Add                                                                                                    |
|                         | O Reconfigure                                                                                                    |
|                         | O Delete                                                                                                    |
|                         | C Rename                                                                                                    |
|                         | 7                                                                                                    |
| Cancel Help             |                                                                                                    |

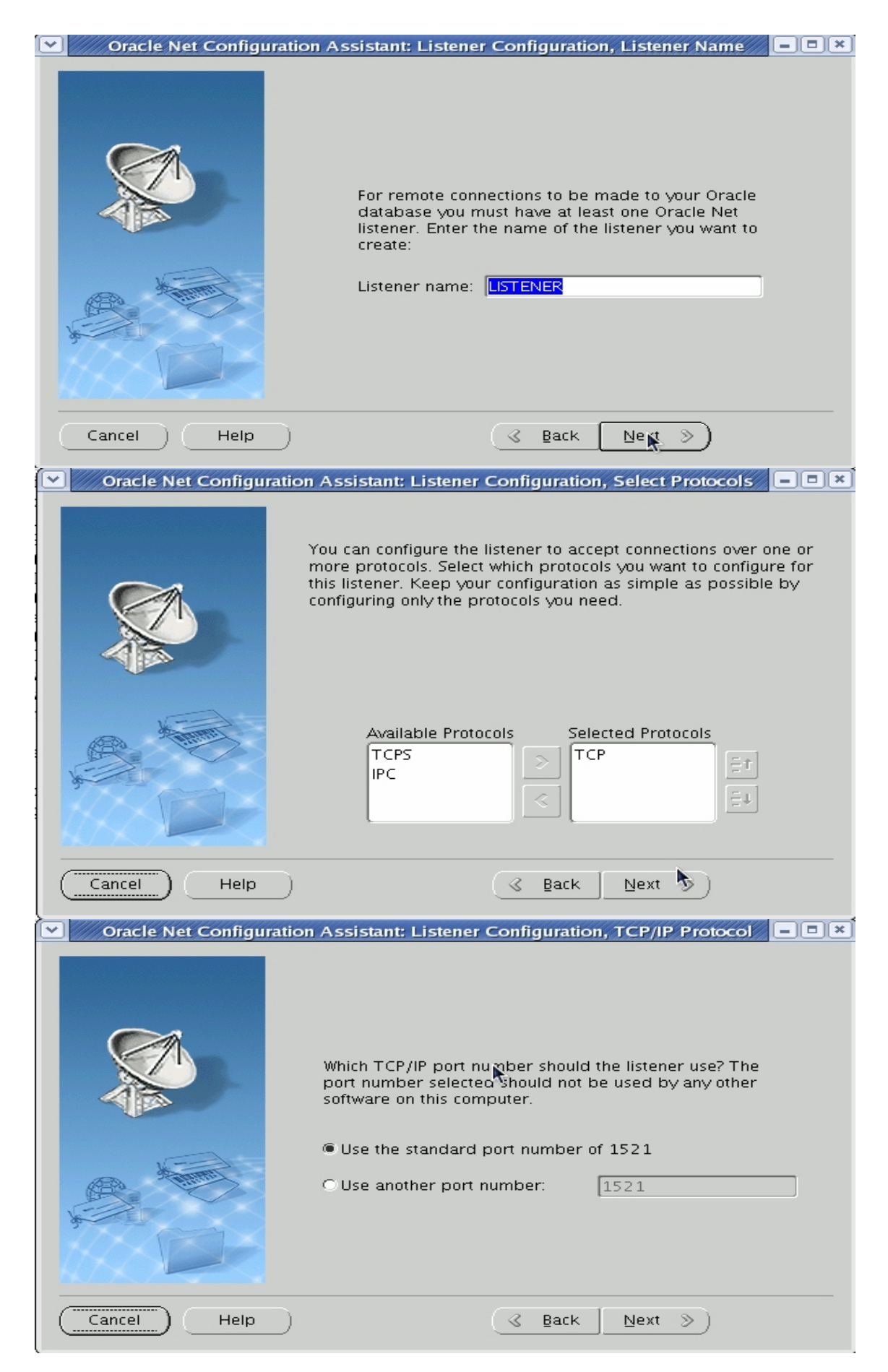

| Oracle Net Configuration Assistant: Listener Configuration Done | - © × |
|-----------------------------------------------------------------|-------|
| Listener configuration complete!                                |       |
| Cancel Help 🔇 Back Next >>                                      |       |

※注意:完成後工具自動儲存組態並且自動啓動監聽器服務。

# 啟動監聽器程序(Server端)

監聽器(listener process)是由Listener Control公用程式予以控制,您也可以透過此程式的介面程式啓動資料庫伺服器的監聽器或檢查狀態。

| \$ su – oracle<br>\$ lsnrctl status |                                                        |  |
|-------------------------------------|--------------------------------------------------------|--|
| STATUS of the LISTENER              |                                                        |  |
| Alias                               | LISTENER                                               |  |
| Version                             | TNSLSNR for Linux: Version 10.2.0.1.0 - Production     |  |
| Start Date                          | 05-AUG-2006 18:29:27                                   |  |
| Uptime                              | 0 days 0 hr. 0 min. 0 sec                              |  |
| Trace Level                         | off                                                    |  |
| Security                            | ON: Local OS Authentication                            |  |
| SNMP                                | OFF                                                    |  |
| Listener Parameter File             | /oracle/u01/app/oracle/product/10.2.0/db_1/network/adm |  |
| in/listener.ora                     |                                                        |  |
| Listener Log File                   | /oracle/u01/app/oracle/product/10.2.0/db_1/network/log |  |
| /listener.log                       |                                                        |  |
| Listening Endpoints Summa           | ry                                                     |  |
| (DESCRIPTION=(ADDRESS=()            | PROTOCOL=tcp)(HOST=10.11.1.1)(PORT=1521)))             |  |
| Services Summary                    |                                                        |  |
| Service "oral0g" has 1 in           | stance(s).                                             |  |
| Instance "ora10g", stat             | us UNKNOWN, has 1 handler(s) for this service          |  |
| The command completed successfully  |                                                        |  |

# 連線組態設定(Client端)

爲了讓使用者透過網路連接Oracle資料庫,請先確認下列兩點:

■Oracle資料庫已順利啓動

■Oracle資料庫的「聆聽器」已順利啓動

| 【30】命名方法的組態設定                                | Ē                                                                                                    |
|----------------------------------------------|----------------------------------------------------------------------------------------------------|
| ✓ Oracle N                                   | Vet Configuration Assistant: Welcome                                                                                                    |
|                                              | Welcome to the Oracle Net Configuration<br>Assistant.<br>This tool will take you through the common<br>configuration steps, listed below.<br>Choose the configuration you would like to do:<br>C Listener configuration<br>Naming Methods configuration<br>C Directory Usage Configuration |
| Cancel Help                                  | S Back Next >                                                                                                    |
| Oracle Net Configu                           | ration Assistant: Net Service Name Configuration                                                                                                    |
|                                              | To access an Oracle database, or other service, across the<br>network you use a net service name. The Oracle Net<br>Configuration Assistant allows you to work with net service<br>names resolved using local naming.<br>Select what you want to do:                                       |
|                                              | ⊂ Rename<br>⊂ Test                                                                                                    |
| Cancel Help                                  |                                                                                                    |
| 【31】指定連線命名名稱<br>☑ Oracle Net Configuration A | Assistant: Net Service Name Configuration, Service Na 🗖 🔍 🗙                                                                                                    |
|                                              | Each Oracle database or service has a service name. An<br>Oracle database's service name is normally its global<br>database name. Enter the service name of the database or<br>other service you want to access.                                                                           |
|                                              | Service Name: oralog                                                                                                    |
| Cancel Help                                  | ( ⊴ Back New ≫)                                                                                                    |

【32】 選取欲使用的網路協定

|                                                     | To communicate with the database across a network, a<br>network protocol is used. Select the protocol used for the<br>database you want to access.<br>TCP<br>TCPS<br>IPC                 |
|-----------------------------------------------------|----------------------------------------------------------------------------------------------------|
| Cancel Help                                         | 🕜 Back Nex 🔊                                                                                                    |
| 33】指定資料庫主機位                                         | 址                                                                                                    |
| Oracle Net Configuration                            | Assistant: Net Service Name Configuration, TCP/IP PI                                                                                                    |
|                                                     | To communicate with the database using the TCP/IP protocol,<br>the database computer's host name is required. Enter the host<br>name for the computer where the database is located.     |
| 3                                                   | Host name: 10.11.1.1                                                                                                    |
|                                                     | A TCP/IP port number is also required. In most cases the standard port number should be used.                                                                                            |
|                                                     | C Use another port number: 1521                                                                                                    |
| Cancel Help                                         |                                                                                                    |
| 34】連線資料庫測試<br>測試連線時,Oracl<br>TIGER,登入資料<br>的,請先試著使用 | e Net Manager會以預設的使用者名稱SCOTT及預設密碼<br>車,並回報連線嘗試的結果。所以如果您的測試結果是失<br>SYSTEM帳戶連線在測試一次。<br>tion Assistant: Net Service Name Configuration, Test ×                                             |
|                                                     | You can verify that an Oracle database can be reached,<br>using the information provided, by performing a<br>connection test.<br>Would you like to test that a connection can be made to |

| Oracle Net Configuration                                                                                                    | Assistant: Net Service Name Configuration, Connectin 😑 💌                                                                                                    |  |  |  |  |  |
|----------------------------------------------------------------------------------------------------|----------------------------------------------------------------------------------------------------|--|--|--|--|--|
|                                                                                                    | Wait while the Oracle Net Configuration Assistant tries<br>to connect to the database using the information you<br>provided<br>Details:<br>ConnectingTest successful. |  |  |  |  |  |
| Cancel Help                                                                                                    |                                                                                                    |  |  |  |  |  |
| 【35】使用Client軟體(solr                                                                                                    | lus)連線資料庫測試                                                                                                    |  |  |  |  |  |
|                                                                                                    | oracle@rhel4:~                                                                                                    |  |  |  |  |  |
| <u>F</u> ile <u>E</u> dit <u>V</u> iew <u>T</u> erminal Ta                                                                     | <u>b</u> s <u>H</u> elp                                                                                                    |  |  |  |  |  |
| <pre>[oracle@rhel4 ~]\$ . oraenv<br/>ORACLE_SID = [ora10g] ?<br/>[oracle@rhel4 ~]\$ sqlplus ;</pre>                            | system/oracle@ora10g                                                                                                    |  |  |  |  |  |
| SOI * Diver Delege 10 2 0 1                                                                                                    |                                                                                                    |  |  |  |  |  |
| SQL*Plus: Release 10.2.0.1.0 - Production on Thu Oct 5 17:20:45 2006<br>Copyright (c) 1982, 2005, Oracle. All rights reserved. |                                                                                                    |  |  |  |  |  |
| Oracle Database 10g Enterprise Edition Release 10.2.0.1.0 - Production<br>With the Partitioning, OLAP and Data Mining options  |                                                                                                    |  |  |  |  |  |
| SQL> select open_mode from v\$database;                                                                                        |                                                                                                    |  |  |  |  |  |
| OPEN MODE                                                                                                    |                                                                                                    |  |  |  |  |  |
|                                                                                                    |                                                                                                    |  |  |  |  |  |
| READ WRITE                                                                                                    | -                                                                                                    |  |  |  |  |  |
| SQL>                                                                                                    |                                                                                                    |  |  |  |  |  |
| 【36】使用Oracle Enterprise<br>Oracle 10g 版本提供<br>的連線方式,不需安<br>要特別注意的是,0<br>請在Web瀏覽器內輸                                             | Manager 10g 資料庫管理工具連線測試<br>了以Web介面的資料庫管理工具。使用者只需要透過網路<br>裝任何 Client 端工具,就可以用瀏覽器輕鬆管理資料庫。<br>racle 10g R2連線的Port已經改為1158而不是R1的5500了。<br>入下列URL:                         |  |  |  |  |  |
| http://10.11.1.1.1158/em                                                                                                    |                                                                                                    |  |  |  |  |  |
|                                                                                                    |                                                                                                    |  |  |  |  |  |
| 如果您的 Oracle Enterprise 】<br>工具的服務:                                                                                             | Aanager 10g 服務沒有啓動,請輸入下列指令啓動管理控制                                                                                                    |  |  |  |  |  |

\$ su - oracle
\$ emctl start dbconsole

| A http://10.11.1.1:1158 - Oracle Enterprise Manager - Mic                                                            | crosoft Internet Explorer                                                 |                                        |                                                      | . a x                   |
|----------------------------------------------------------------------------------------------------|---------------------------------------------------------------------------|----------------------------------------|------------------------------------------------------|-------------------------|
| 檔案(F) 編輯(E) 檢視(V) 我的最愛(A) 工具(T) 說明(H)                                                                                |                                                                           |                                        |                                                      | <u></u>                 |
| (3) 上一頁 • (5) • (1) (2) (2) (2) (2) (2) (2) (2) (2) (2) (2                                                           | 🚱 😞 - 📐 🗑 - 📃 📢                                                           |                                        |                                                      |                         |
| 網址(D) @ http://10.11.1.1158/em/console/logon/logon                                                                   |                                                                           |                                        | ▼ 🛃 移至                                               | 連結                      |
| Google G - 開始 ↓ 愛 る - ☆ 書籤 - P                                                                                       | ageRank 👻 👰 65 己攔截 🛛 👋 拼字檢查                                               | ▼ 🧖 i 翻譯 ▼ 🌛 傳送到▼ 🥖                    |                                                      | 1                       |
| Porta <sup>20</sup> · 、 、 、 、 、 、 、 、 、 、 、 、 、 、 、 、 、 、 、                                                          | F標籤 🌆 標籤搜尋 🗸 🖂 信箱 🍠 兼                                                     | 所聞台 ▼                                  |                                                      |                         |
| <b>∑!</b> · ∅ · □ · 變 · []                                                                                           | 🕨 登入 🛛 🎾 網頁翻譯 🔹 🖂 信箱 🔹                                                    | 🌠 拍賣 🔹 💝 交友 🔹 🞑 生活-                    | + 🔹 🖗 知識+ 🝷 👸 購物 👻                                   | »                       |
| ORACLE Enterprise Manager 10g                                                                                        |                                                                           |                                        | Help                                                 | *                       |
| Database Control                                                                                                    |                                                                           |                                        |                                                      |                         |
| Login                                                                                                    |                                                                           |                                        |                                                      |                         |
|                                                                                                    |                                                                           |                                        |                                                      |                         |
| Login to Database:ora10g                                                                                             |                                                                           |                                        |                                                      |                         |
|                                                                                                    |                                                                           |                                        |                                                      |                         |
| * User Name                                                                                                    |                                                                           |                                        |                                                      |                         |
| * Password                                                                                                    |                                                                           |                                        |                                                      |                         |
| Connect As Normal 💌                                                                                                  |                                                                           |                                        |                                                      |                         |
|                                                                                                    | gin                                                                       |                                        |                                                      |                         |
|                                                                                                    |                                                                           |                                        |                                                      |                         |
| Copyright © 1996, 2005, Oracle. All rights reserved.                                                                 |                                                                           |                                        |                                                      |                         |
| ② Oracle Enterprise Manager (SYSTEM) - Database Instance<br>地方に) 伯根(に) 検想(0) 半位見幕(A) ブ目(T) 説明(0)                     | e: orailug - microsoft internet Expl                                      | orer                                   |                                                      |                         |
|                                                                                                    |                                                                           | IIA (24 x x                            |                                                      |                         |
|                                                                                                    |                                                                           | / 🛃 🦗                                  | _ <b>1</b> 秒五                                        | 油灶                      |
| 「「「上」」(2) (2) http://10.11.1.11158/em/console/database/instance/sitema<br>Coorde Cマー 問題 4 の 見 マーク ま築マー <sup>P4</sup> | aprevent=doLoad⌖=ora1ug&type=or<br>ageRank <sub>▼</sub> 🔊 65 已爛載   🎌 拟字检查 | acie_database<br>: ▼ 01. 翻譯 ▼ 📑 值送到▼ 🦼 |                                                      | ),1≣770<br><b>*</b> 1 • |
|                                                                                                    | 下標籤 □◎標籤搜尋 - □◎信箱 . ◆ま                                                    | 「月日日日日日日日日日日日日日日日日日日日日日日日日日日日日日日日日日日日日 | and .                                                | 12                      |
| <b>∑!</b> - <i>Q</i> - 搜尋 - □- ●-                                                                                    | ▶ 登入 🛛 🎾 網頁翻譯 🔹 🖂 信箱 🔹                                                    | 躗 拍賣 🔹 💖 交友 🔹 🎑 生活                     | + • 🖗 知識+ • 👸 購物 •                                   | »                       |
| ORACLE Enterprise Manager 10g                                                                                        | /                                                                         |                                        | Setup Preferences Help Logout                        | •                       |
| Database Control                                                                                                    |                                                                           |                                        | Database                                             | - 1                     |
|                                                                                                    |                                                                           |                                        |                                                      | - 1                     |
|                                                                                                    |                                                                           |                                        | Logged in As SYSTE                                   | EM                      |
| Database Instance: ora10g                                                                                            |                                                                           |                                        |                                                      | _                       |
| Home Performance Administration Maintenance                                                                          |                                                                           | ()                                     |                                                      | _                       |
|                                                                                                    | Page Refreshed Oct 16                                                     | , 2006 12:22:47 PM (Refresh)           | View Data Automatically (60 sec)                     | -                       |
| General                                                                                                    | Host CPU                                                                  | Active Sessions                        | SQL Response Time                                    |                         |
| Shutdown                                                                                                    |                                                                           |                                        | 🚯 Baseline is not available.                         |                         |
| T                                                                                                    | 100%                                                                      | 1.0                                    | Reset Baseline                                       |                         |
| Status <u>Up</u><br>Up Since Oct 16, 2006 12:15:04 PM GMT+08:00                                                      | 75                                                                        | 0.5                                    |                                                      |                         |
| Instance Name ora10g<br>Version 10.2.0.1.0                                                                           | 25                                                                        |                                        |                                                      |                         |
| Host <u>rhel4</u>                                                                                                    |                                                                           | 0.0                                    |                                                      |                         |
|                                                                                                    | · · · · · · · · · · · · · · · · · · ·                                     |                                        |                                                      |                         |
| View All Properties                                                                                                  | Load <u>1.21</u> Paging <u>U.01</u>                                       | Maximum CPU 1                          |                                                      |                         |
| Diagnostic Summary                                                                                                   | Space Summary                                                             | High A                                 | vailability                                          |                         |
| ADDM Findings No ADDM run available                                                                                  | Database Size (GB)                                                        | Unavailable Instar                     | nce Recovery Time (sec) 21                           |                         |
| All Policy Violations 🗸 🛛<br>Alert Log <u>No ORA- errors</u>                                                         | Problem Tablespaces<br>Segment Advisor                                    | U<br>Details Usable F                  | Last Backup n/a<br>Tash Recovery Area (%) <u>100</u> |                         |
|                                                                                                    | Recommendations<br>Space Violations                                       | ✓ <u>0</u>                             | Flashback Logging <u>Disabled</u>                    | •                       |

完成以上工作和步驟後,我們已經完成 Oracle 資料庫的安裝和設定。希望經由筆者的詳細說明,您可以正確的安裝和組態 Oracle 10g R2資料庫伺服器。

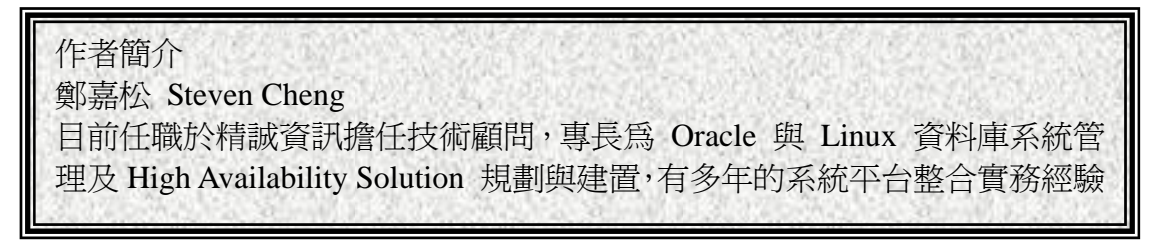